# Guida all'uso monitor schermo piatto Dell™ 1908-BLK

Informazioni sul monitor

Installazione del monitor

Funzionamento del monitor

Ricerca dei guasti

Appendice

## Note, avvisi ed avvertimenti

**NOTA:** una NOTA indica informazioni importanti che aiutano a fare un uso migliore del computer.

**AVVISO:** un AVVISO indica o il potenziale di danni all'hardware o di perdita dei dati e spiega come evitare il problema.

ATTENZIONE: un avviso all'ATTENZIONE segnala il potenziale di danni ai beni personali, di lesioni personali o di morte.

#### Le informazioni contenute in questo documento sono soggette a modifiche senza preavviso. © 2008 Dell Inc. Tutti i diritti riservati.

La riproduzione in qualsiasi forma senza l'autorizzazione scritta di Dell Inc. è strettamente proibita.

Marchi depositati usati in questo documento: *Dell* ed il *logo* Dell *sono marchi registrati della Dell* Inc; *Microsoft, Windows e Windows NT sono marchi registrati della Microso*ft Corporation; Adobe è un marchio della *Adobe Systems Incor*po*rated che pu*ò essere registrato in alcune giurisdizioni. ENERGY STAR è un ma*rchio* registrato negli Stati Uniti della U.S. Environmental Protection Agency. Quale associata della ENERGY STAR, la Dell Inc. ha determinato che questo prodotto soddisfa le direttive d'efficienza energetica della ENERGY STAR.

Nella presente documentazione possono essere utilizzati altri marchi registrati e denominazioni commerciali per indicare l'organizzazione che vanta diritti di proprietà o i relativi prodotti. Dell Inc. declina qualsiasi rivendicazione sulla proprietà dei marchi registrati e delle denominazioni commerciali non di proprietà propria.

Modello 1908t, 1908f, 1908b

Settembre 2008 Rev. A00

#### Torna all'indice

### Informazioni sul monitor

Guida all'uso monitor schermo piatto Dell™ 1908-BLK

- Contenuto della confezione
- Caratteristiche del prodotto
- Identificazione delle parti e dei controlli
- Specifiche del monitor
- Capacità Plug and Play
- Istruzioni per la manutenzione

#### Contenuto della confezione

Il monitor viene fornito con i componenti mostrati di seguito. Assicurarsi che tutti i componenti siano presenti, in caso contrario contattare Dell.

NOTA: Alcuni componenti potrebbero essere opzionali e non forniti con il monitor. Alcuni funzioni e servizi multimediali potrebbero non essere disponibili in alcuni paesi.

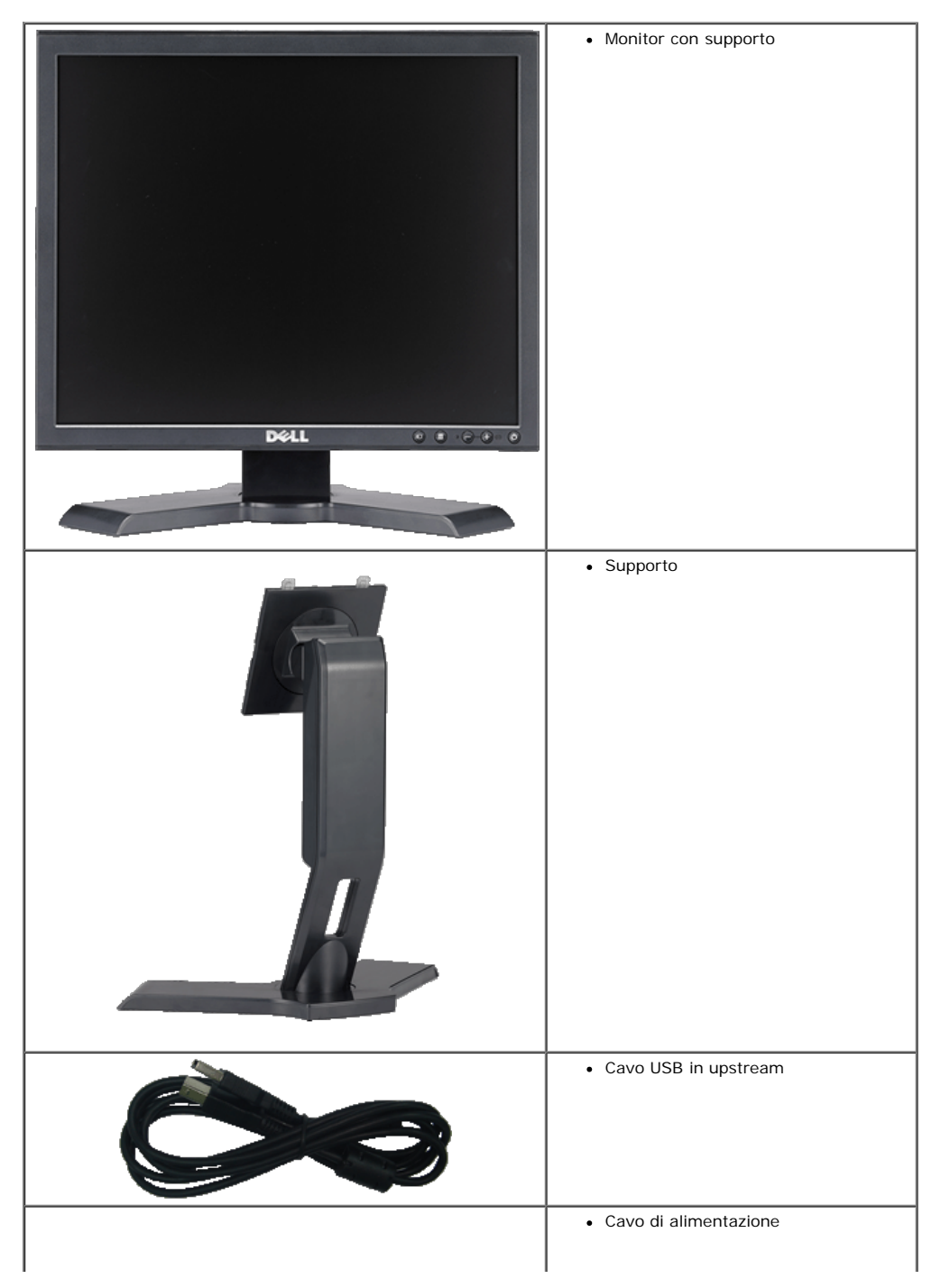

Informazioni sul monitor:Guida all'uso monitor schermo piatto Dell 1908-BLK

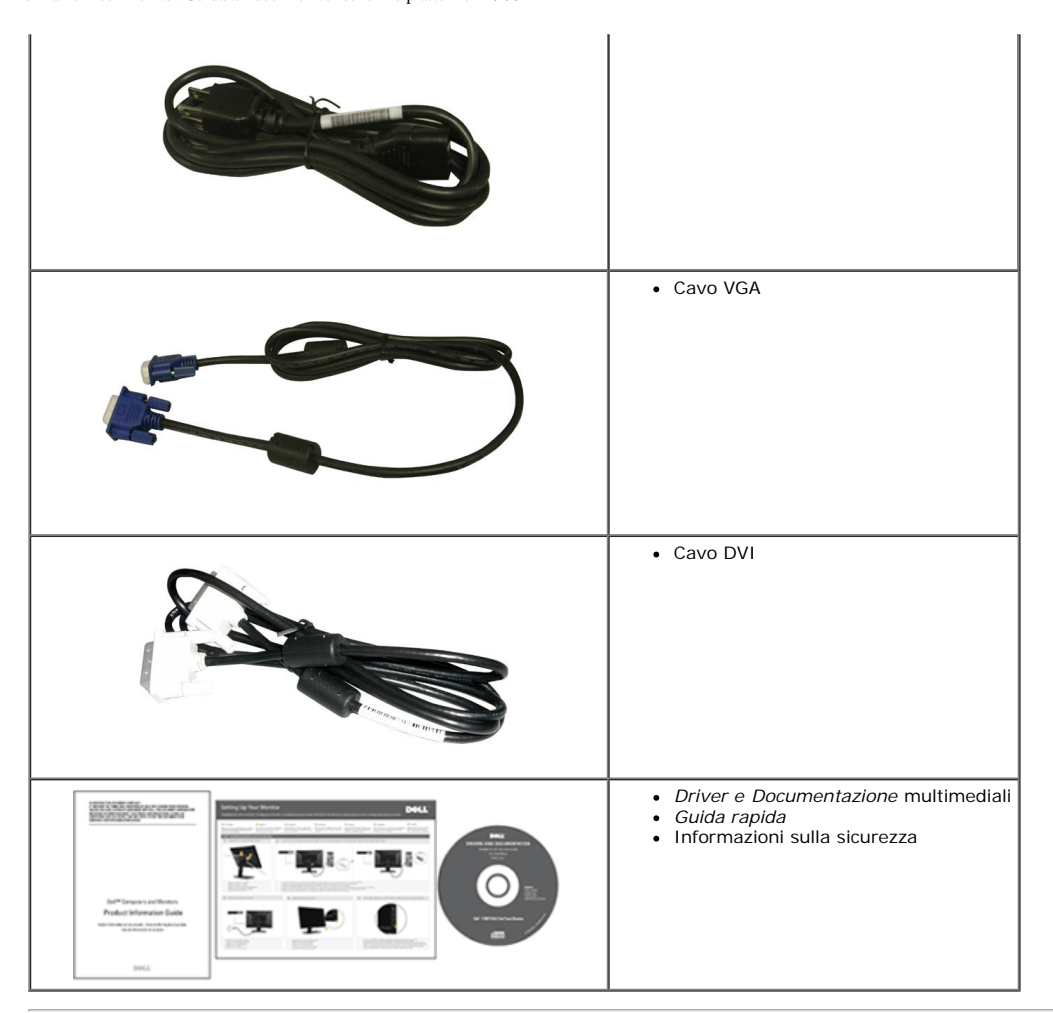

#### Caratteristiche del prodotto

Il monitor schermo piatto Dell<sup>™</sup> 1908-BLK ha uno schermo LCD a matrice attiva TFT (Thin-Film Transistor). Le caratteristiche elettriche del monitor includono:

- Area visibile dello schermo di 19 pollici (481.9 mm). (misurato sulla diagonale).
- Risoluzione 1280 x 1024, più supporto schermo intero per risoluzioni più basse.
- Capacità d'inclinazione, rotazione ed estensione verticale.
- Piedistallo rimovibile e fori di montaggio VESA 100 mm che consentono la flessibilità nelle soluzioni di montaggio.
- Capacità Plug and Play if supported by your system.
- Menu di regolazione OSD (On-Screen Display) per una facile impostazione ed ottimizzazione dello schermo.
- II CD software e documentazione include un file informativo (INF), il file ICM (Image Color Matching) e la documentazione del prodotto.
- Funzione di risparmio energetico per la compatibilità Energy Star.
- Alloggio antifurto.
- Funzionalità di gestione dell'assetto.

#### I dentificazione delle parti e dei controlli

#### Vista frontale

Informazioni sul monitor:Guida all'uso monitor schermo piatto Dell 1908-BLK

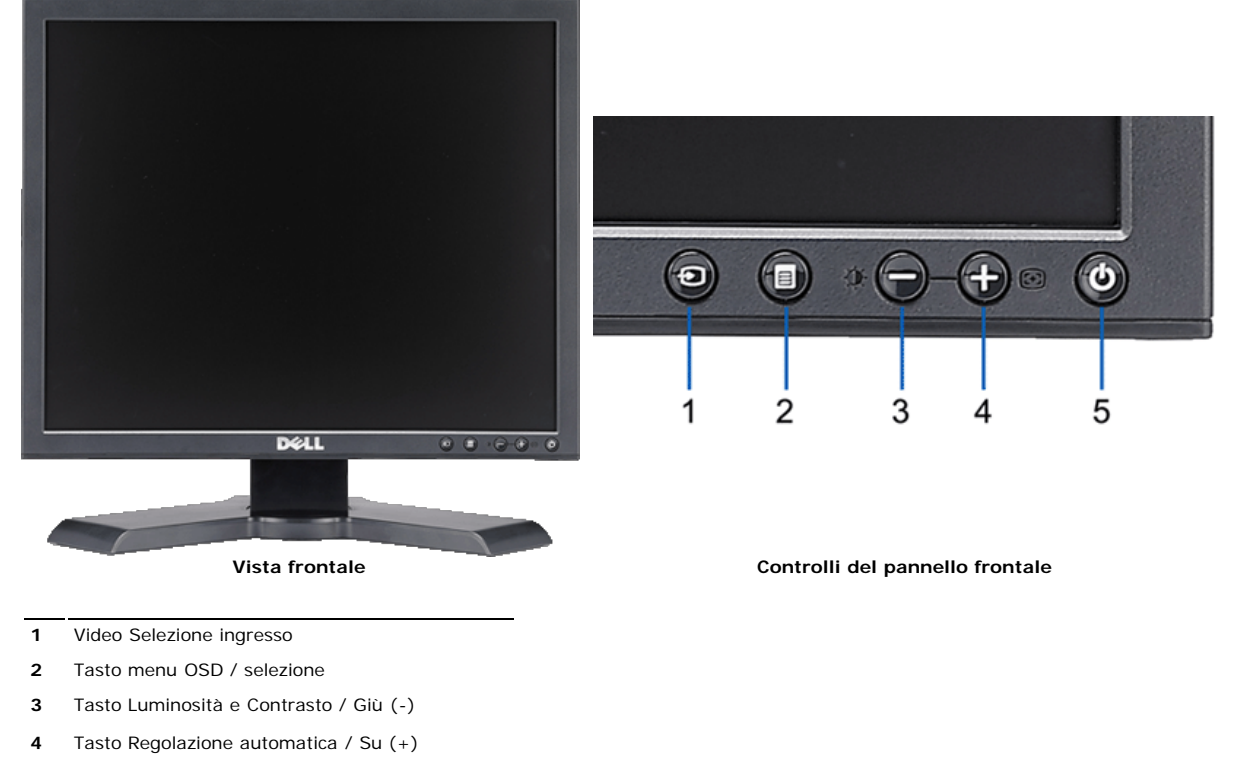

**5** Tasto accensione (con indicatore luminoso)

#### Vista posteriore

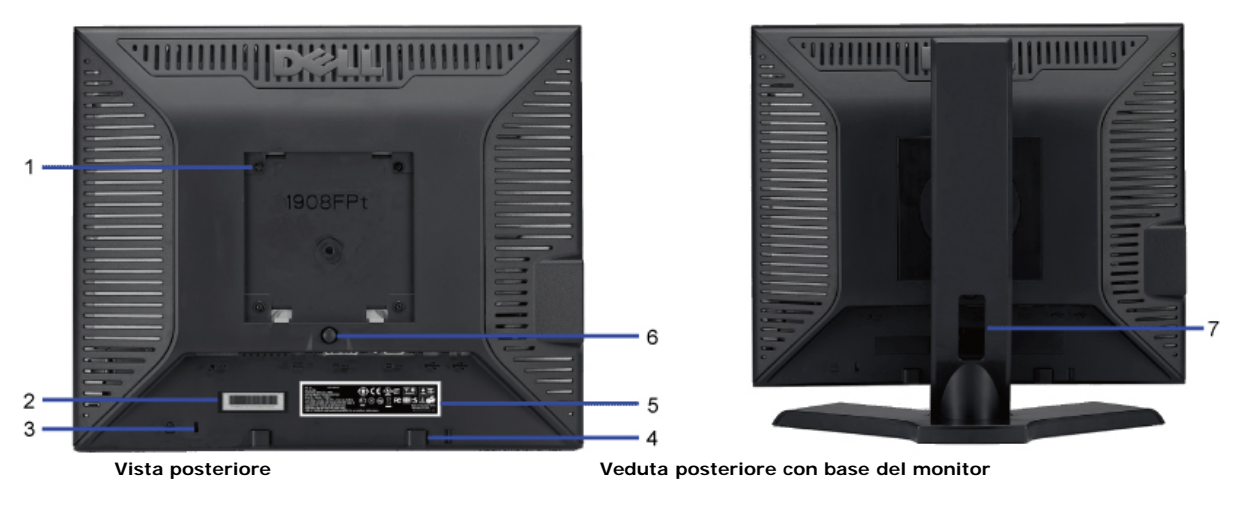

| 1 | Fori di montaggio VESA (100 mm)<br>(dietro la placca attaccata alla base) | Usati per montare il monitor.                                                                        |
|---|---------------------------------------------------------------------------|----------------------------------------------------------------------------------------------------|
| 2 | Etichetta codice a barre del numero di serie                              | Fare riferimento a questa etichetta quando ci si mette in contatto con Dell per il supporto tecnico. |
| 3 | Alloggio lucchetto di sicurezza                                           | Usare un lucchetto di sicurezza insieme all'alloggio per proteggere il monitor.                      |
| 4 | Staffe di montaggio Dell Soundbar                                         | Fissaggio della barra audio Dell opzionale.                                                          |
| 5 | Etichetta valutazione normativa                                           | Elenca le approvazioni normative.                                                                    |
| 6 | Tasto di rilascio della base                                              | Premere per sbloccare la base.                                                                       |
| 7 | Foro passacavi                                                            | Aiuta ad organizzare i cavi facendoli passare attraverso il foro.                                    |

#### Vista laterale

Informazioni sul monitor:Guida all'uso monitor schermo piatto Dell 1908-BLK

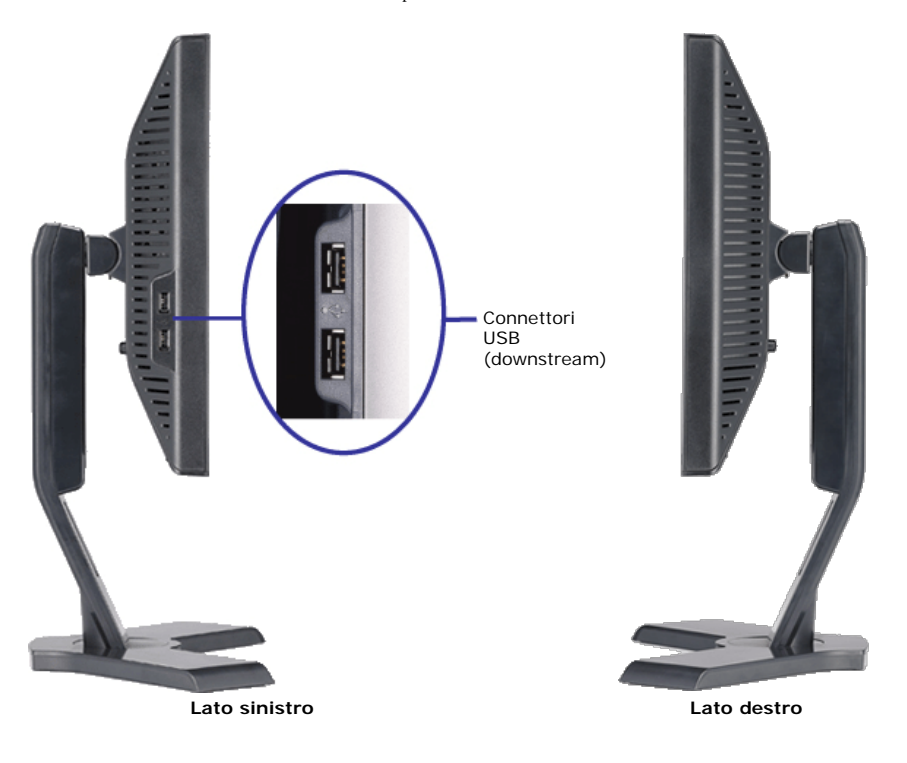

#### Vista dal basso

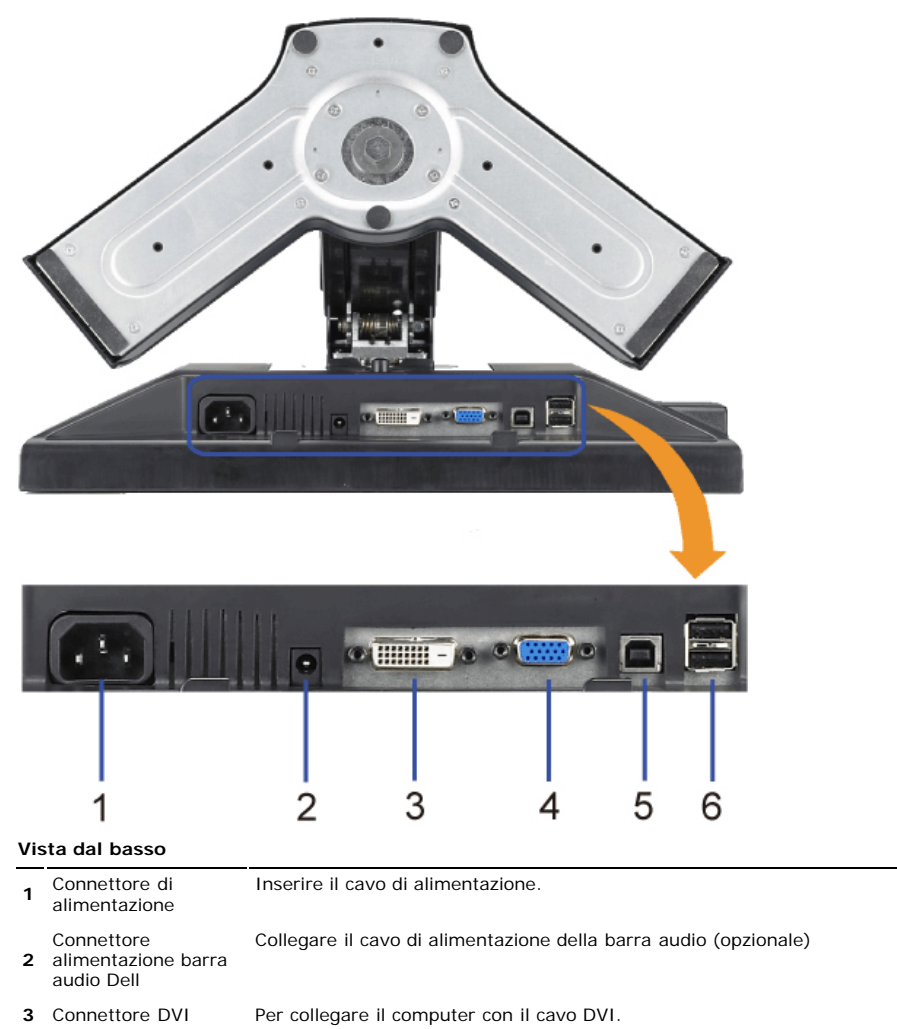

- 4 Connettore VGA Per collegare il computer con il cavo VGA.
- **5** Connettore USB Collegare il cavo USB fornito con il monitor per collegare il monitor e il computer. Una volta collegato il cavo è possibile usare i connettori USB sul lato e sulla parte inferiore del monitor.

#### Specifiche del monitor

#### Specifiche del monitor a pannello piatto

| Modello                              | 1908-BLK                                               |  |
|--------------------------------------|--------------------------------------------------------|--|
| Tipo di schermo                      | Matrice attiva - TFT LCD                               |  |
| Tipo di pannello                     | TN                                                     |  |
| Dimensioni dello schermo             | 19 pollici (dimensioni immagine visibile - 19 pollici) |  |
| Area predefinita di visualizzazione: |                                                        |  |
| Orizzontale                          | 380 mm (14,96 pollici)                                 |  |
| Verticale                            | 300 mm (14,81 pollici)                                 |  |
| Dimensioni pixel                     | 0,294 mm                                               |  |
| Angolo di visualizzazione            | 160° (verticale), 160° (orizzontale)                   |  |
| Luminanza                            | 300 CD/m <sup>2</sup> (tipica)                         |  |
| Fattore di contrasto                 | 800 a 1 (tipico)                                       |  |
| Rivestimento superficiale            | Antiriflesso con rivestimento duro 3H                  |  |
| Illuminazione                        | Sistema edgelight CCFL (4)                             |  |
| Tempo di reazione                    | 5ms tipico                                             |  |

#### Specifiche di risoluziones

| Portata scansione orizzontale    | da 30 kHz a 81 kHz (automatico) |
|----------------------------------|---------------------------------|
| Portata scansione verticale      | da 56 Hz a 76 Hz (automatico)   |
| Risoluzione predefinita ottimale | 1280 x 1024 a 60 Hz             |
| Risoluzione massima predefinita  | 1280 x 1024 a 75 Hz             |

#### Modalità Video Supportate

| capacità di visualizzazione viedeo (riproduzione DVI) | 480p/576p/720p (supporto di HDCP) |
|-------------------------------------------------------|-----------------------------------|
|-------------------------------------------------------|-----------------------------------|

#### Modalità di visualizzazione predefinite

| Modalità di<br>visualizzazione | Frequenza<br>orizzontale (kHz) | Frequenza<br>verticale (Hz) | Frequenza pixel<br>(MHz) | Polarità sync<br>(Orizzontale/Verticale) |
|--------------------------------|--------------------------------|-----------------------------|--------------------------|------------------------------------------|
| VESA, 720 x 400                | 31.5                           | 70.0                        | 28.3                     | -/+                                      |
| VESA, 640 x 480                | 31.5                           | 60.0                        | 25.2                     | -/-                                      |
| VESA, 640 x 480                | 37.5                           | 75.0                        | 31.5                     | -/-                                      |
| VESA, 800 x 600                | 37.9                           | 60.0                        | 40.0                     | +/+                                      |
| VESA, 800 x 600                | 46.9                           | 75.0                        | 49.5                     | +/+                                      |
| VESA, 1024 x 768               | 48.4                           | 60.0                        | 65.0                     | -/-                                      |
| VESA, 1024 x 768               | 60.0                           | 75.0                        | 78.8                     | +/+                                      |
| VESA, 1152 x 864               | 67.5                           | 75.0                        | 108.0                    | +/+                                      |
| VESA, 1280 x 1024              | 64.0                           | 60.0                        | 108.0                    | +/+                                      |
| VESA, 1280 x 1024              | 80.0                           | 75.0                        | 135.0                    | +/+                                      |

#### Specifiche elettriche

| Segnali d'input video                        | RGB analogico, 0,7 Volt +/-5%, polo positivo con impedenza di ingresso a 75 ohm<br>DVI-D TMDS digitale, 600mV per ogni linea differenziale, polo positivo con impedenza a 50 |
|----------------------------------------------|----------------------------------------------------------------------------------------------------|
| Segnali d'input sincronizzazione             | Sincronizzazioni orizzontali e verticali separate, livello TTL senza specifica di polarità, SOG (SYNC composita in verde)                                                    |
| Voltaggio ingresso CA / frequenza / corrente | da 100 a 240 VAC / 50 o 60 Hz <u>+</u> 3 Hz / 1,5A (Max.)                                                                                                    |
| Picco di corrente                            | 120V:42A (Max.)<br>240V:80A (Max.)                                                                                                    |

#### **Caratteristiche Fisiche**

| Model                                                                                  | 1908-BLK                                                                                                    |
|----------------------------------------------------------------------------------------|----------------------------------------------------------------------------------------------------|
| Tipo di connettore<br>Tipo di cavo segnale                                             | 15-pin D-subminiatura, connettore blu; DVI-D, connettore bianco<br>Digitale: staccabile, DVI-D, pin fiffi, inviato attacato al monitor |
|                                                                                        | Analogico: Rimovibile, D-Sub, 15pin, fornito attaccato al monitor                                                                      |
| Dimensioni (con supporto):                                                             | g                                                                                                    |
| Altezza (Compresso)                                                                    | 14.26 pollici (362.6 mm)                                                                                                    |
| Altezza (Esteso)                                                                       | 19.39 pollici (492.6 mm)                                                                                                    |
| Larghezza                                                                              | 16.15 pollici (410.1 mm)                                                                                                    |
| Profondità                                                                             | 7.17 pollici (182.0 mm)                                                                                                    |
| Dimensioni: (senza supporto)                                                           |                                                                                                    |
| Altezza                                                                                | 13.31 pollici (338.1 mm)                                                                                                    |
| Larghezza                                                                              | 16.15 pollici (410.1 mm)                                                                                                    |
| Profondità                                                                             | 2.59 pollici (65.9 mm)                                                                                                    |
| Dimensioni supporto:                                                                   |                                                                                                    |
| Altezza (Compresso)                                                                    | 13.69 pollici (347.7 mm)                                                                                                    |
| Altezza (Esteso)                                                                       | 15.39 pollici (391.0 mm)                                                                                                    |
| Larghezza                                                                              | 13.29 pollici (337.6 mm)                                                                                                    |
| Profondità                                                                             | 7.17 pollici (182.0 mm)                                                                                                    |
| Peso:                                                                                  |                                                                                                    |
| Peso lordo con imballo                                                                 | 16.65 libbre (7.1 kg)                                                                                                    |
| Perso con supporto e cavi                                                              | 12.12 libbre (5.5 kg)                                                                                                    |
| Peso senza supporto<br>(Considerazione per montaggio su parete<br>o VESA - senza cavi) | 8.59 libbre (3.9 kg)                                                                                                    |
| Peso del supporto                                                                      | 3.53 libbre (1.6 kg)                                                                                                    |

#### Ambiente

| T                    |                                            |
|----------------------|--------------------------------------------|
| remperatura:         |                                            |
| Operativa            | da 5° a 35°C (41° a 35,00°C)               |
|                      |                                            |
| Non operativa        | Stoccaggio: da -20° a 60°C (-4° a 140°F)   |
|                      | Spedizione: da -20° a 60°C (-4° a 140°F)   |
| Umidità:             |                                            |
| Operativa            | dal 10% al 80% (senza condensa)            |
|                      |                                            |
| Non operativa        | Stoccaggio: dal 5% al 90% (senza condensa) |
|                      | Spedizione: dal 5% al 90% (senza condensa) |
| Altitudine:          |                                            |
| Operativa            | 3 657 6m (12 000 niedi) massima            |
| oporativa            |                                            |
| Non operative        | 12 102 m (10 000 night) massima            |
| Non operativa        | 12, 192 III (40,000 pieur) IIIdSSIMa       |
|                      |                                            |
| Dissipazione termica | 204,86 BTU/ora (massima)                   |
|                      | IU2,43 BIU/ora (tipica)                    |

#### Modalità gestione energia

Se la scheda video o il software installato sul PC è conforme agli standard DPM<sup>™</sup> VESA, il monitor può ridurre automaticamente il suo consumo energetico quando non è in uso. Questa funzione è conosciuta anche come Modalità di risparmio energetico. Quando il computer rileva l'input dalla tastiera, dal mouse o altri dispositivi, il monitor riprende automaticamente il funzionamento. La tabella che segue mostra il consumo energetico e le segnalazioni di questa funzione automatica di risparmio energetico:

| Modalità VESA         | Sync orizzontale | Sync verticale | Video  | Indicatore di accensioneConsumo di energia |                              |
|-----------------------|------------------|----------------|--------|--------------------------------------------|------------------------------|
| Funzionamento normale | Attivo           | Attivo         | Attivo | Verde                                      | 30 W (tipico)/60 W (maximum) |
| Modalità attivo-off   | Inattivo         | Inattivo       | Vuoto  | Giallo                                     | Meno di 2 W                  |
| Spegnimento           | -                | -              | -      | Spento                                     | Meno di 1 W                  |

Il menu OSD funziona solo in modalità operativa normale. Sarà visualizzato uno dei seguenti messaggi quando è premuto il tasto Menu o Più modalità di disattivazione:

Input analogico in modalità di risparmio energetico. Premere il tasto d'alimentazione del computer, oppure premere un tasto qualsiasi della tastiera, oppure muovere il mouse. OPPURE

Input digitale in modalità di risparmio energetico. Premere il tasto d'alimentazione del computer, oppure premere un tasto qualsiasi della tastiera, oppure muovere il mouse.

Riattivare il computer ed il monitor per accedere al menu OSD.

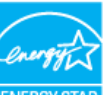

🖉 NOTA: Il presente monitor è conforme ENERGY STAR 🖲 ed è compatibile con gli standard per la gestione dell'energia TCO '99 \* Per avere consumi pari a zero quando l'unità è su OFF è necessario staccare il cavo di alimentazione dal monitor.

#### Assegnazione dei Pin

#### **Connettore VGA**

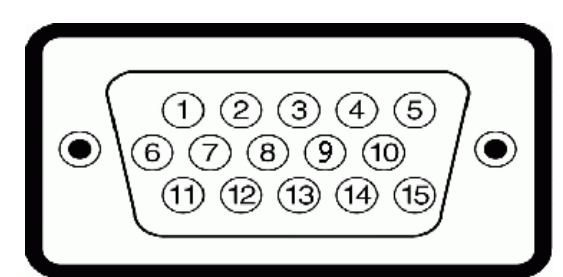

Numero Lato monitor del cavo segnale a 15 pin

| pin |                                |
|-----|--------------------------------|
| 1   | Video rosso                    |
| 2   | Video verde                    |
| 3   | Video blu                      |
| 4   | GND (Terra)                    |
| 5   | Auto test                      |
| 6   | GND-R (Terra rosso)            |
| 7   | GND-G (Terra verde)            |
| 8   | GND-B (Terra blu)              |
| 9   | CC +5V                         |
| 10  | GND (Terra)                    |
| 11  | GND (Terra)                    |
| 12  | Dati DDC                       |
| 13  | H-sync (Sincronia orizzontale) |
| 14  | V-sync (Sincronia verticale)   |
| 15  | DDC clock (Frequenza DDC)      |

#### **Connettore DVI**

| •        |          | 876<br>6694<br>822 | XX<br>XX<br>XX | 32()<br>(10)9<br>(9)8(7) |  |
|----------|----------|--------------------|----------------|--------------------------|--|
| Numero   | Lato mor | nitor del cavo se  | gnale          | a 24 pin                 |  |
| oin<br>I | T.M.D.S. | Data 2-            |                |                          |  |

| pin |                               |
|-----|-------------------------------|
| 1   | T.M.D.S. Data 2-              |
| 2   | T.M.D.S. Data 2+              |
| 3   | T.M.D.S. Data 2 Shield        |
| 4   | Nessuna connessione           |
| 5   | Nessuna connessione           |
| 6   | Orologio CC                   |
| 7   | Dati CC                       |
| 8   | Nessuna connessione           |
| 9   | T.M.D.S. Data 1-              |
| 10  | T.M.D.S. Data 1+              |
| 11  | T.M.D.S. Data 1 Shield        |
| 12  | Nessuna connessione           |
| 13  | Nessuna connessione           |
| 14  | Alimentazione +5V             |
| 15  | Auto test                     |
| 16  | Rilevazione Hot Plug          |
| 17  | T.M.D.S. Data 0-              |
| 18  | T.M.D.S. Data 0+              |
| 19  | T.M.D.S. Data 0 Shield        |
| 20  | Nessuna connessione           |
| 21  | Nessuna connessione           |
| 22  | Schermatura orologio T.M.D.S. |
| 23  | Orologio + T.M.D.S.           |
| 24  | Orologio - T.M.D.S.           |

#### Interfaccia USB (Universal Serial Bus)

Questo monitor supporta l'interfaccia USB 2.0 certificata ad alta velocità.

|          |                | Veloclità dati | Consumo di energia         |
|----------|----------------|----------------|----------------------------|
| MI-SPEED | Alta velocità  | 480 Mbps       | 2.5W (Max., su ogni porta) |
|          | Velocità piena | 12 Mbps        | 2.5W (Max., su ogni porta) |
|          | Bassa velocità | 1,5 Mbps       | 2.5W (Max., su ogni porta) |

Porte USB:

1 upstream - posteriore

4 downstream - 2 dietro; 2 sul lato sinistro

**NOTA:** Per la USB 2.0 è necessario usare un computer con capacità 2.0..

NOTA: L'interfaccia USB funziona SOLO quando il monitor è acceso (o in modalità risparmio energetico). Quando si spenge e si riaccende il monitor, l'interfaccia USB viene riattivata; possono trascorrere alcuni secondi prima che le perifieriche collegate tornino a funzionare normalmente.

### Capacità Plug and Play

Il monitor può essere installato su qualsiasi sistema compatibile Plug and Play. Il monitor fornisce automaticamente al sistema i suoi dati EDID (Extended Display Identification Data) utilizzando i protocolli DDC (Display Data Channel) di modo che il sistema possa configurarsi ed ottimizzare le impostazioni del monitor. La maggior parte delle installazioni del monitor è automatica; se desiderato si possono selezionare altre impostazioni. Per altre informazioni su come cambiare le impostazioni del monitor, fare riferimento a <u>Funzionamento del monitor</u>.

#### Qualità schermo LCD e disposizioni in materia di pixel

Nel processo di produzione del monitor LCD, può accadere che uno o due pixel rimangano fissi in uno stato. Sono difficili da individuare e non influenza la qualità o lusabilità del display. Per maggiori informazioni sulla Qualità dei monitor Dell e sulla Politica per i pixel, visitare il sito di supporto DELL all'indirizzo support.dell.com

#### Istruzioni per la manutenzione

#### Pulizia del monitor

ATTENZIONE: Leggere con attenzione le presenti istruzioni di sicurezza prima di pulire il monitor.

ATTENZIONE: Prima di pulire monitor, scollegare il cavo di alimentazione del monitor dalla presa elettrica.

Per una corretta messa in opera, attenersi alle istruzioni del seguente elenco quando si disimballa, pulisce o si maneggia il monitor:

- Per pulire lo schermo antistatico, inumidire leggermente con dell'acqua un panno pulito e morbido. Se possibile, usare panni appositi o soluzioni adatte per la pulizia
- degli scherni con rivestimento antistatico. Non utilizzare benzene, solventi, ammoniaca, detergenti abrasivi o aria compressa. Usare un panno leggermente inumidito con acqua calda per pulire il monitor. Evitare di usare detergenti di alcun tipo, perché alcuni detergenti lasciano una patina lattiginosa sulle plastiche.
- Se si nota della polvere bianca sul monitor, quando lo si disimballa, pulirla con un panno.
- Maneggiare con cura il monitor perché le plastiche di colore scuro sono più delicate di quelle di colore chiaro, e si possono graffiare mostrando segni bianchi.
- Per alutare il monitor a mantenere la migliore qualità d'immagine, usare uno screensaver dinamico e spegnere il monitor quando non è in uso.

Torna all'indice

Torna all'indice

## Installazione del monitor

Guida all'uso monitor schermo piatto Dell™ 1908-BLK

- Attaccare la base
- Collegamento del monitor
- Organizzazione dei cavi
- Collegamento della Soundbar (optional)
- Rimozione della base
- Montaggio a parete (opzionale)

#### Attaccare la base

**NOTA:** Il supporto del monitor viene staccato per la spedizione.

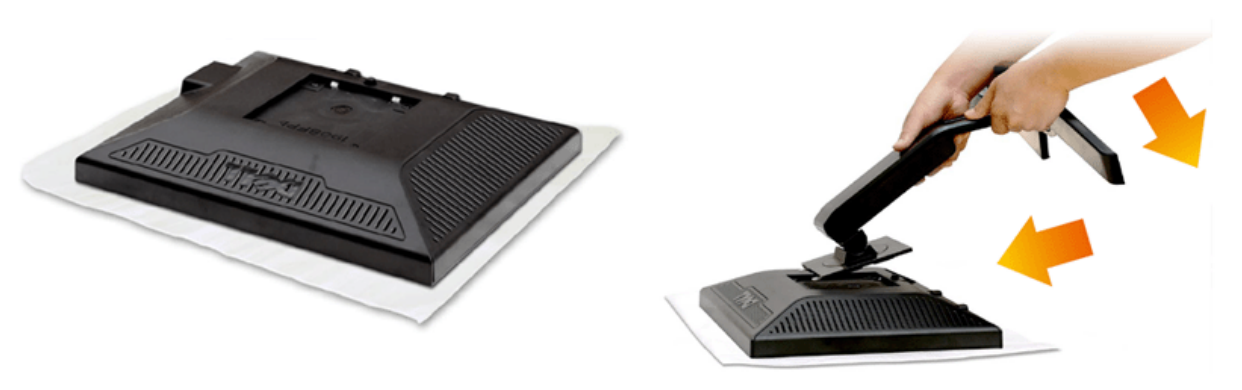

- 1. Rimuovere il coperchio e posizionarvi sopra il monitor.
- 2. Inserire le due linguette nella parte superiore del supporto nella scanalatura sul retro del monitor.
- 3. Premere il supporto fino a bloccarlo in posizione.

### Collegamento del monitor

ATTENZIONE: Prima di iniziare le procedure descritte nella presente sezione, attenersi alle istruzioni di sicurezza.

Attenersi alle fasi/istruzioni che seguono per collegare il monitor al computer:

- Spegnere il computer e staccare il cavo di alimentazione.
- Collegare il connettore del cavo bianco (DVI-D digitale) o blu (VGA analogico) alla corrispondente porta video sul retro del computer. Non collegare entrambi i cavi allo stesso computer. Usare entrambi i cavi solo quando sono collegati due computer diversi con sistemi video appropriati.

#### Collegamento usando il cavo DVI

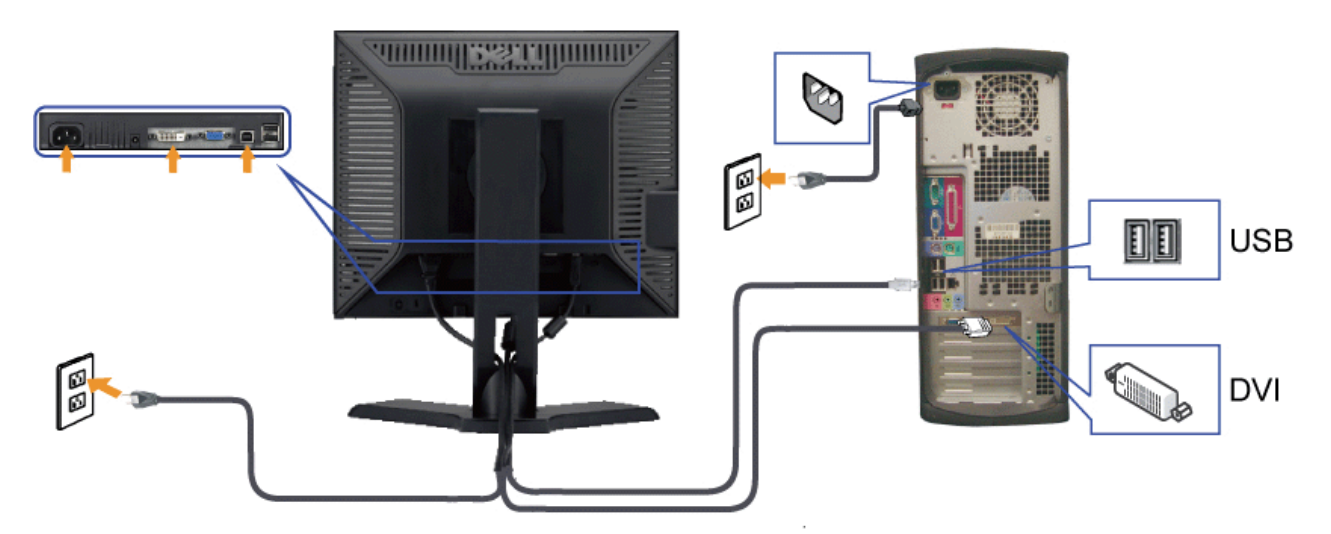

Collegamento del cavo VGA di colore Blu

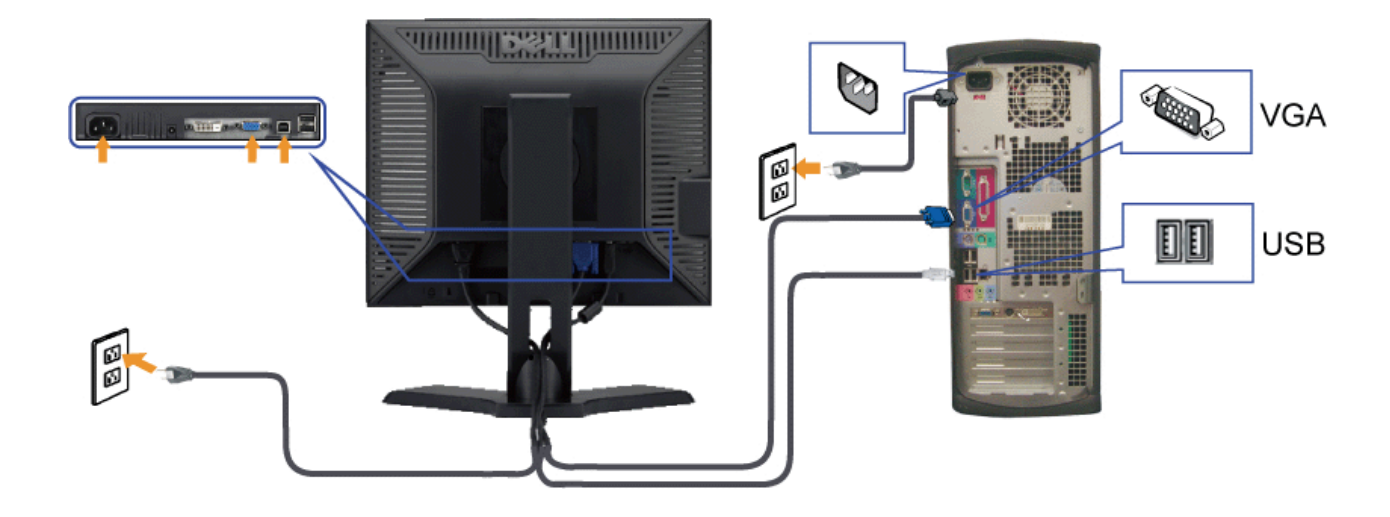

**NOTA:** Le immagini sono usato solo a scopo illustrativo. L'aspetto del computer può essere diverso.

#### Organizzazione dei cavi

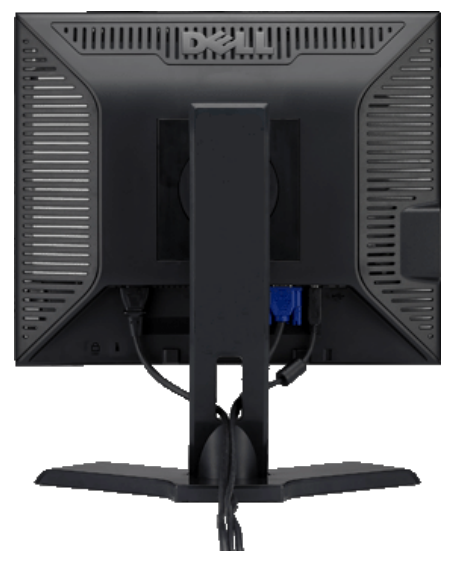

Dopo aver fissato tutti i cavi al monitor e al computer, (Si veda <u>Collegamento del Monitor</u> per i collegamenti dei cavi,) usare il passacavi per organizzare i cavi in maniera ordinata, come mostrato sopra.

#### Collegamento della Soundbar (optional)

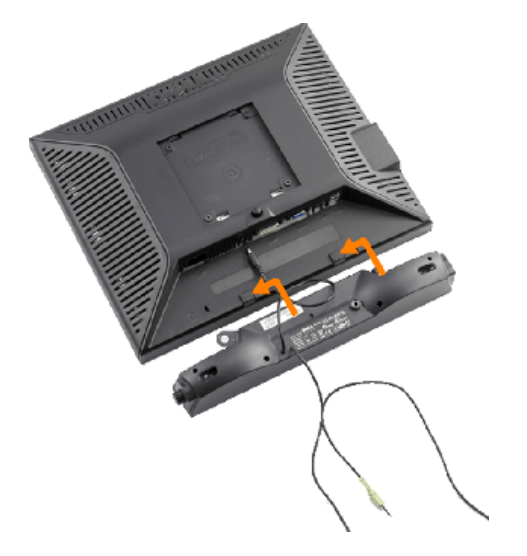

NOTICE: Do not use with any device other than Dell Soundbar.

- 1. Working from the rear of the monitor attach sound by aligning the two slots with the two tabs along the bottom rear of the monitor. IT-IT Lavorando sul retro del monitor attaccare la Soundbar allineando i due alloggi con le due linguette lungo i lati inferiori del monitor.
- 2. Far scorrere la Soundbar verso sinistra finché si blocca in posizione.
- 3. Collegare la barra audio al connettore di alimentazione della Barra audio Dell (Vedere Vista dal basso per i dettagli)
- 4. Collegare lo spinotto stereo mini di colore verde/giallo sul retro della Soundbar al jack output audio del computer.

#### **Rimozione della base**

NOTA: Per impedire di graffiare lo schermo LCD mentre si rimuove la base, assicurarsi che il monitor sia collocato su una superficie pulita.

Per rimuovere il supporto:

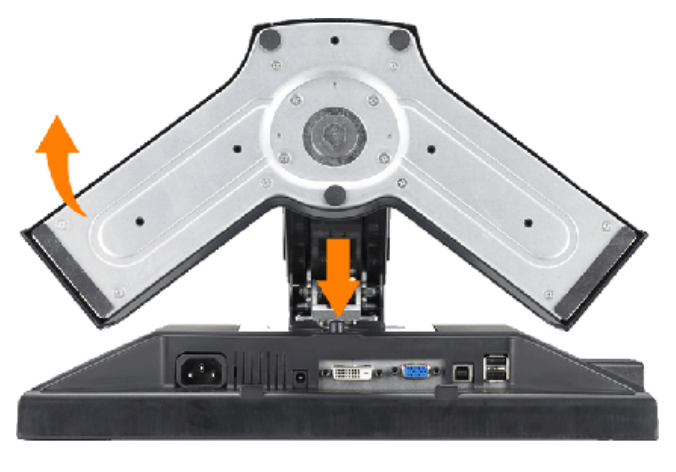

- 1. Tenere premuto il tasto di rilascio della base.
- 2. Sollevare ed allontanare la base dal monitor.

### Montaggio a parete (opzionale)

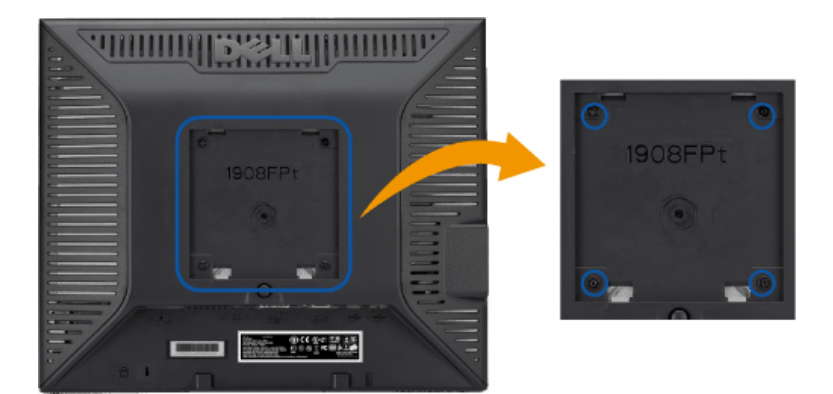

(Dimensione vite: M4 x 10mm).

Fare riferimento alle istruzioni fornite con il kit per il montaggio della base VESA compatibile.

- 1. Posizionare il pannello del monitor su un panno soffice o su un un cuscino posto su una superifcie piana.
- 2. Rimuovere il supporto
- 3. Usare un giraviti per rimuovere le quattro viti di protezione del coperchio in plastica.
- 4. Fissare la staffa di montaggio del kit per il montaggio a parete all'LCD.
- 5. Montare l'LCD su una parete seguendo le istruzioni fornite con il kit per il montaggio della base.

NOTA: Per uso esclusivo con staffe per il montaggio a parete UL Listed con capacità di supportare un peso/carico minimo di 4,36kg.

Torna all'indice

Torna all'indice

## Funzionamento del monitor

Guida all'uso monitor schermo piatto Dell™ 1908-BLK

- Uso dei controlli del pannello frontale
- Uso del menu OSD (On Screen Display)
- Impostazione della Risoluzione ottimale
- Uso della barra audio Dell (Opzionale)
- Uso della prolunga verticale per l'angolazione e la rotazione
- Modificare la rotazione del monitor

#### Uso dei controlli del pannello frontale

Usare i tasti di controllo del pannello frontale del monitor per regolare le caratteristiche dell'immagine visualizzata. Come si usano questi tasti per regolare i controlli, il menu OSD mostra i valori numerici delle caratteristiche in corso di modifica.

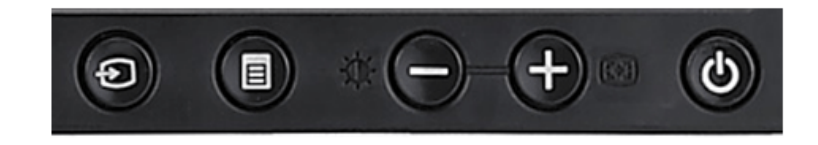

| Tasti del pannello<br>frontale    | Descrizione                                                                                                    |                                                                                                    |                                |                                                                                                    |  |
|-----------------------------------|----------------------------------------------------------------------------------------------------|----------------------------------------------------------------------------------------------------|--------------------------------|----------------------------------------------------------------------------------------------------|--|
| 0                                 | Usare il tasto Selezione Ingresso per selezionare i due diversi segnali video che possono essere collegati al monitor.<br>Se i cavi VGA e DVI sono collegati ad un PC, questo monitor visualizzerà le immagini automaticamente fintanto che è presente un segnale dall'output<br>VGA o DVI. Quando si collega uno schermo a due PC, se si usano screensaver, è meglio impostare entrambi i PC sullo stesso intervallo. Il primo mouse<br>che è spostato attiverà quell'input video. |                                                                                                    |                                |                                                                                                    |  |
| Selezione dell'origine<br>d'input | NOTA: La finestra di c<br>uno sfondo nero se il u<br>l'input desiderato da c<br>finestra di dialogo mot                                                                                                    | dialogo mobile "Dell Self-test Feature Check" (Fu<br>monitor non riesce a rilevare un segnale video.<br>controllare l'input analogico o l'input digitale. Sco<br>bile "Dell Self-test Feature Check" apparirà se lo<br>I: Auto Detect (Analog Input)<br>Self Test. Feature Check | unzie<br>Usa<br>olleç<br>o sch | one di controllo diagnostico Dell) appare su<br>ndo il tasto di selezione d'input, selezionare<br>gare il cavo video dalla scheda video e la<br>nermo funziona correttamente. |  |
|                                   |                                                                                                    | Red                                                                                                    |                                | Red                                                                                                    |  |
|                                   |                                                                                                    | Green                                                                                                    | 0                              | Green                                                                                                    |  |
|                                   |                                                                                                    | Blue                                                                                                    |                                | Blue                                                                                                    |  |
|                                   |                                                                                                    | White                                                                                                    |                                | White                                                                                                    |  |
|                                   |                                                                                                    |                                                                                                    |                                |                                                                                                    |  |

file:///Tl/htdocs/monitors/1908WFP/1908FPBL/it/ug/operate.htm[11/8/2012 1:56:14 PM]

|                                        |                                                                                                    | 2: Analog Input<br>Self Test Feature Check                          |          | 3: Digital Input<br>Self Test Feature Check            |                      |  |
|----------------------------------------|----------------------------------------------------------------------------------------------------|---------------------------------------------------------------------|----------|--------------------------------------------------------|----------------------|--|
|                                        |                                                                                                    | Red                                                                 | 0        | Red                                                    |                      |  |
|                                        |                                                                                                    | Green                                                               | 0        | Green                                                  |                      |  |
|                                        |                                                                                                    | Blue                                                                |          | Blue                                                   |                      |  |
|                                        |                                                                                                    | White                                                               |          | White                                                  |                      |  |
|                                        | II tasta Manu viana utilizz                                                                                                    | ate per aprira od ussira dall'OSD a por ussira d                    |          | anu o dai manu cocondari. Si voda, Uso doll'OSD        |                      |  |
|                                        |                                                                                                    | ato per aprire ed uscire dan OSD e per uscire d                     |          | enu e dai menu secondari. Si veda " <u>Uso den OSD</u> | 2                    |  |
| l'asto menu OSD /<br>selezione         |                                                                                                    |                                                                     |          |                                                        |                      |  |
|                                        | Usare questi tasti per impostare i valori (aumentare/diminuire) dell'OSD.                                                                                                    |                                                                     |          |                                                        |                      |  |
|                                        | Usare questo pulsante per aprire il Menu Luminosità/Contrasto.                                                                                                    |                                                                     |          |                                                        |                      |  |
| Luminosità/Contrasto                   | Usare questo tasto per ati                                                                                                    | tivare la configurazine e la regolazione automa                     | itici. L | a seguente finestra di dialogo viene visualizzata      | su uno schermo nero, |  |
| Auto Adjust                            | mentre il monitor esegue<br>Auto Adjustrr                                                                                                    | la regolazione automatica dell'ingresso corrent<br>ient in progress | e:       |                                                        |                      |  |
|                                        | Il tasto Auto regolazione consente di effettuare la regolazione automatica del monitor per regolare automaticamente il segnale video in ingresso. Dopo<br>aver utilizzato la Regolazione Automatica, è possibile eseguire una ulteriore sintonia fine utilizzando i controlli Frequenza Pixel (Grezza) e Fase (Fine)<br>dell'OSD. |                                                                     |          |                                                        |                      |  |
|                                        | NOTA: L'Auto Regolaz                                                                                                    | zione non viene effettuata se si preme il tasto                     | quano    | do non ci sono segnali video in ingresso o cavi at     | ttivi.               |  |
| (0)                                    | Usare questo pulsante per accendere e spegnere il monitor.<br>Il LED verde indica che il monitor è acceso e totalmente operativo. Il LED ambra indica lo stato di risparmio energetico.                                                                                                    |                                                                     |          |                                                        |                      |  |
| Tasto d'alimentazione ed<br>Indicatore |                                                                                                    |                                                                     |          |                                                        |                      |  |

## Uso del menu OSD (On Screen Display)

### Accedere al sistema di menu

- NOTA: Se si modificano delle impostazioni e si procede entrando in un altro menu, o uscendo dal menu OSD, il monitor salva automaticamente le suddette modifiche. Le modifiche sono salvate anche se, una volta effettuate, si attende che il menu OSD scompaia.
- 1. Premere il tasto Menu per aprire il menu OSD e visualizzare il menu principale.

Menu principale per input analogico (VGA) rilevato automaticamente Menu principale per input digitale (DVI) rilevato automaticamente

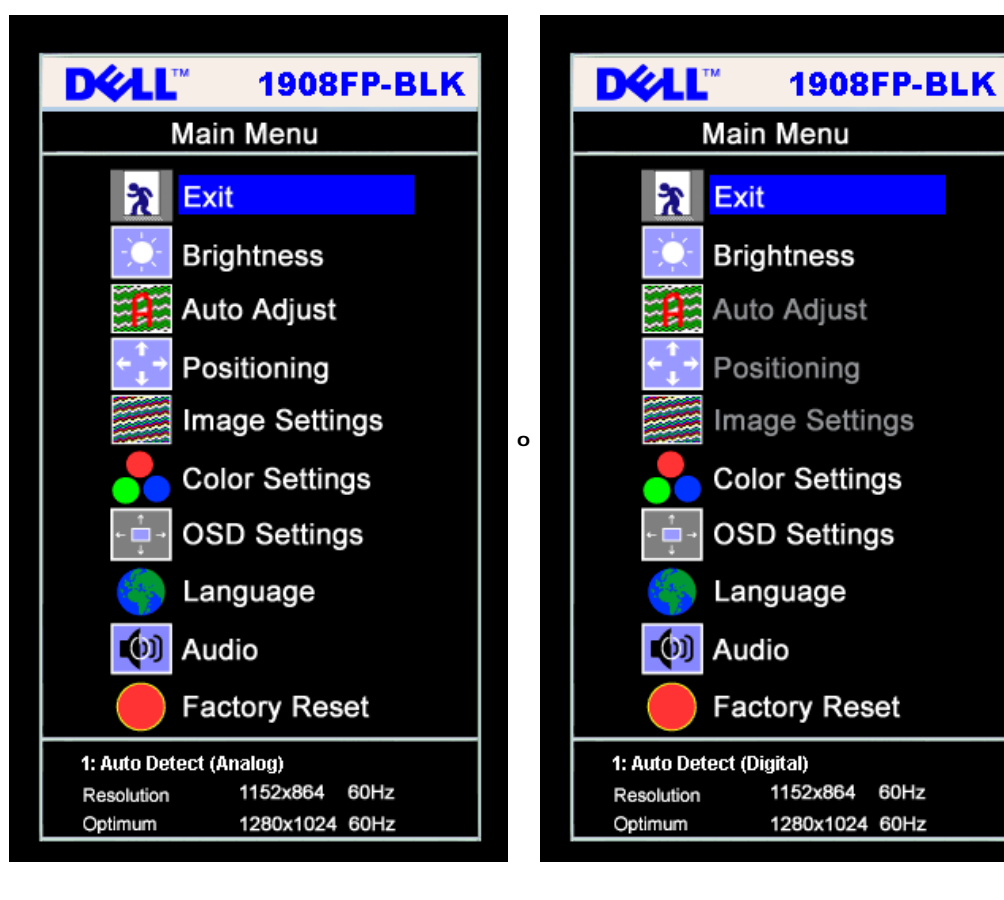

Menu principale per Input Analogico (VGA)

Menu principale per Input Digitale (DVI)

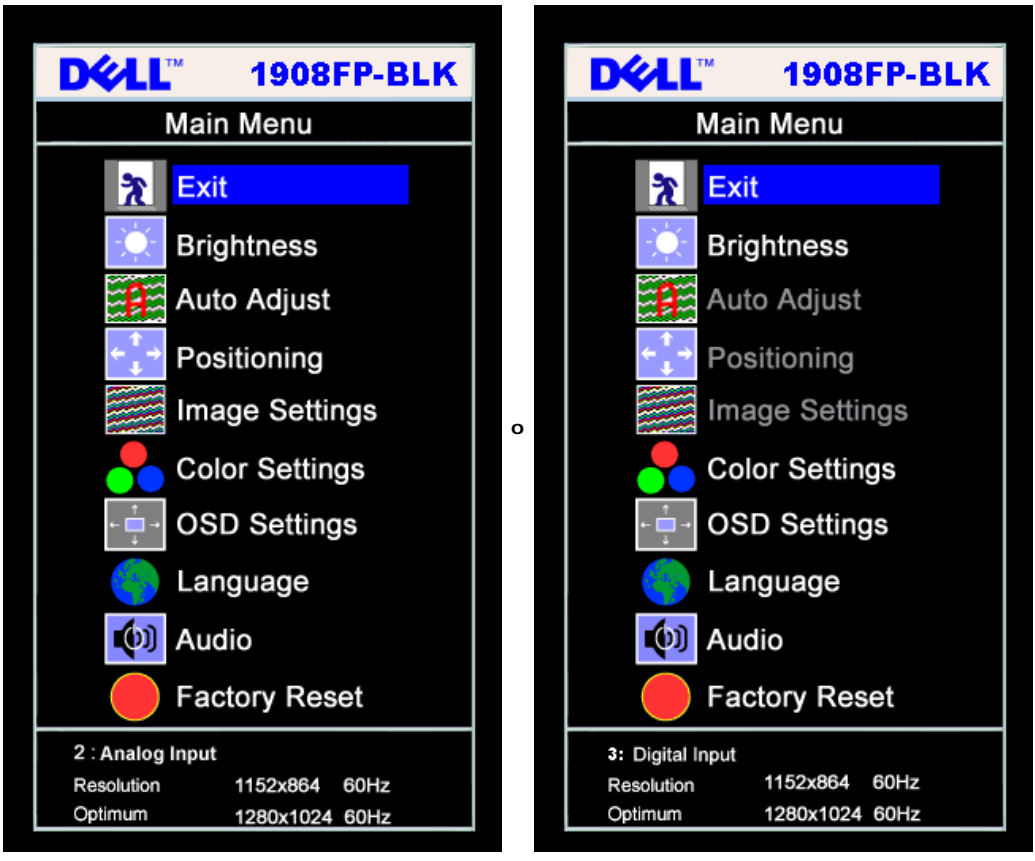

- NOTA: Regolazione automatica, Posizionamento e Impostazioni immagine sono disponibili solo se si utilizza un connettore analogico (VGA).
- 2. Premere i tasti e + per spostarsi tra le icone delle funzioni. Quando ci si sposta da un'icona all'altra, viene evidenziato il nome dell'opzione. Si veda la tabella seguente per avere l'elenco completo delle opzioni disponibili per il monitor.
- 3. Premere una volta il tasto MENU per attivare la funzione evidenziata.
- 4. Premere i tasti e + per selezionare il parametro voluto.
- 5. Ppremere MENU per accedere alla barra di socrrimento ed usare i pulsanti e +, in base alle indicazioni sul meu, per seguire le regolazioni.
- 6. Premere una volta il tasto MENU per tornare al menu principale e selezionare un'altra opzione, oppure premere due o tre volte il tasto MENU per uscire dall'OSD.

| Icona | Menu e Menu secondari  | Descrizione                                                                                                    |
|-------|------------------------|----------------------------------------------------------------------------------------------------|
| *     | Uscita                 | Selezionare per uscire dal Menu principale                                                                                                    |
| -ờ    | Luminosità / Contrasto | La luminosità regola la luminanza dell'illiminazione.<br>Regolare per prima cosa la funzione Luminosità (Brightness), e poi regolare la funzione Contrasto (Contrast), solo se sono necessarie altre regolazioni.<br>Premere + per aumentare la luminanza e premere - per diminuire la luminanza (min 0 ~ max 100).<br>Il Contrasto regola il grado di differenza tra le aree chiare e scure dello schermo del monitor. |
|       |                        | Premere il tasto + per aumentare il contrasto e premere - per diminuire il contrasto (min 0 ~ max 100).                                                                                                    |

|                    |                                               | Brightness/Contrast                                                                                                    |
|--------------------|-----------------------------------------------|----------------------------------------------------------------------------------------------------|
|                    |                                               | Exit 🕅                                                                                                    |
|                    |                                               | Brightness 75                                                                                                    |
|                    |                                               | Contrast 50                                                                                                    |
| (+ <sup>↑</sup> →) | Posizionamento                                | Posizionamento (Positioning) sposta l'area di visualizzazione sullo schermo del monitor.                                                                                                    |
|                    | (Positioning):<br>Orizzontale<br>(Horizontal) | Quando si eseguono modifiche alle impostazioni Orizzontale (Horizontal) o Verticale (Vertical), non si verofoca alcun cambiamento alle dimensioni dell'area visibile. L'immagine si sposta in risposta elle selezioni.                                                                                                    |
|                    |                                               | Il minimo è 0 (-) ed il massimo è 100 (+).                                                                                                    |
|                    |                                               | Positioning                                                                                                    |
|                    |                                               | Exit 🎦                                                                                                    |
|                    |                                               |                                                                                                    |
|                    |                                               | Horizontal $\leftarrow \rightarrow$ 50                                                                                                    |
|                    |                                               | Vertical +                                                                                                    |
|                    |                                               | <b>50 NOTA:</b> Quando si usa l'origine DVI, l'opzione Posizione (Positioning) non è disponibile.                                                                                                    |
|                    | Regolazione<br>automatica                     | Anche se il computer riconosce il monitor all'avvio, la funzione di Regolazione Automatica ottimizza le impostazioni di visualizzazione per la configurazione utilizzata.                                                                                                    |
|                    |                                               | Selezionare per attivare l'impostazione e la regolazione automatica. La seguente finestra di dialogo viene visualizzata su uno schermo nero, mentre il monitor esegue la regolazione automatica dell'ingresso corrente:                                                                                                    |
|                    |                                               | Auto Adjustment in progress                                                                                                    |
|                    |                                               |                                                                                                    |
|                    |                                               | Il tasto Auto regolazione consente di effettuare la regolazione automatica del monitor per regolare automaticamente il segnale video in ingresso. Dopo aver<br>utilizzato la Regolazione Automatica, si può regolare ulteriormente il monitor usando i controlli i controlli Frequenza Pixel (Grezza) e Fase (Fine) dell'opzione<br>Impostazioni immagine (Image Settings). |
|                    |                                               | NOTA: Nella maggior parte dei casi, le procedure di regoalazione automatica producono la migliore configurazione d'immagine.                                                                                                    |
|                    | Impostazioni immagine<br>(Image settings):    | Le regolazioni della Fase e della Frequenza Pixel consentono di regolare in modo più preciso il monitor. Si accede a queste impostazioni selezionando Image<br>Settings (Impostazioni immagine) dal menu principale OSD.                                                                                                    |
| <u>}}</u>          | Frequenza<br>Pixel(Grezza)                    | Use the- and + buttons to make adjustments. (Minimo: 0 ~ Massimo: 100)                                                                                                    |
|                    | Fase(Fine)                                    | Se con la Regolazione della Fase non si ottengono risultati soddisfacenti, usare la regolazione Frequenza Pixel (Grezza) e poi usare di nuovo Fase (fine).                                                                                                    |
|                    |                                               | I'immagine sullo schermo.                                                                                                    |
|                    |                                               |                                                                                                    |
|                    |                                               |                                                                                                    |

|          |                                         | Image Settings                                                                                                    |
|----------|-----------------------------------------|----------------------------------------------------------------------------------------------------|
|          |                                         | Exit 🎦                                                                                                    |
|          |                                         | Pixel Clock                                                                                                    |
|          |                                         | Phase 50                                                                                                    |
|          |                                         | NOTA: Quando si utilizzano sorgenti DVI, l'opzione Impostazioni Immagini non sono disponibili.                                                                                                    |
|          | Impostazioni Colore<br>(Color Settings) | Le Impostazioni Colore regolano la temperatura colore, la tonalità e la saturazione.                                                                                                    |
|          |                                         | La tonalità non si nota nelle zone bianche.                                                                                                    |
|          |                                         | Color Settings                                                                                                    |
|          |                                         | Normal Preset (sRGB)                                                                                                    |
|          |                                         | Blue Preset                                                                                                    |
|          |                                         | Red Preset                                                                                                    |
|          |                                         | User Preset Exit 🀆                                                                                                    |
|          |                                         | Red - 100                                                                                                    |
|          |                                         | Green = 100                                                                                                    |
|          |                                         | Blue - + 100                                                                                                    |
|          | Normale predefinito                     | Normale predefinito visualizza le impostaazioni colore originali (di fabbrica). Questa impostazione è anche l'impostazione di default "sRGB".                                                                                               |
|          | Blu predefinito (Blue<br>Preset)        | <ul> <li>II Blu predefinito si seleziona per avere una tonalità blu. Questa impostazione di colore viene usata generalmente per applicazioni testuali (fogli di<br/>calcolo, programmazione, editor di test, ecc.).</li> </ul>              |
|          | Rosso predefinito                       | <ul> <li>II Rosso predefinito si seleziona per avere una tonalità più rossa. Questa impostazione di colore viene usata generalmente per applicazioni di ritocco<br/>(editing di foto, applicazioni multimediali, filmati, ecc.).</li> </ul> |
|          | Personalizzato                          | Personalizzata: Usare i tasti più e meno per aumentare o diminuire ognuno dei tre colori (R, G, B) in modo indipendente, con incrementi da una cifra, da 0 a 100.                                                                           |
| +<br>↓ → | Impostazioni OSD<br>(OSD Settings):     | Regolazione delle impostazioni dell'OSD, compresa la posizione, il periodo di tempo per il quale il menu rimane visualizzato sullo schermo e la rotazione dell'OSD.                                                                         |
| 6 .      | Posizione Orizzontale                   | Posizione dell'OSD:                                                                                                    |
| <b>†</b> | Posizione Verticale                     | • Per regolare la posizione orizzontale dell'OSD, usare i tasti- e+ per spostare l'OSD a sinistra e a destra.                                                                                                    |
| +        |                                         | • Per regolare la posizione verticale dell'OSD, usare i tasti- e+ per spostare l'OSD in alto e in basso.                                                                                                    |

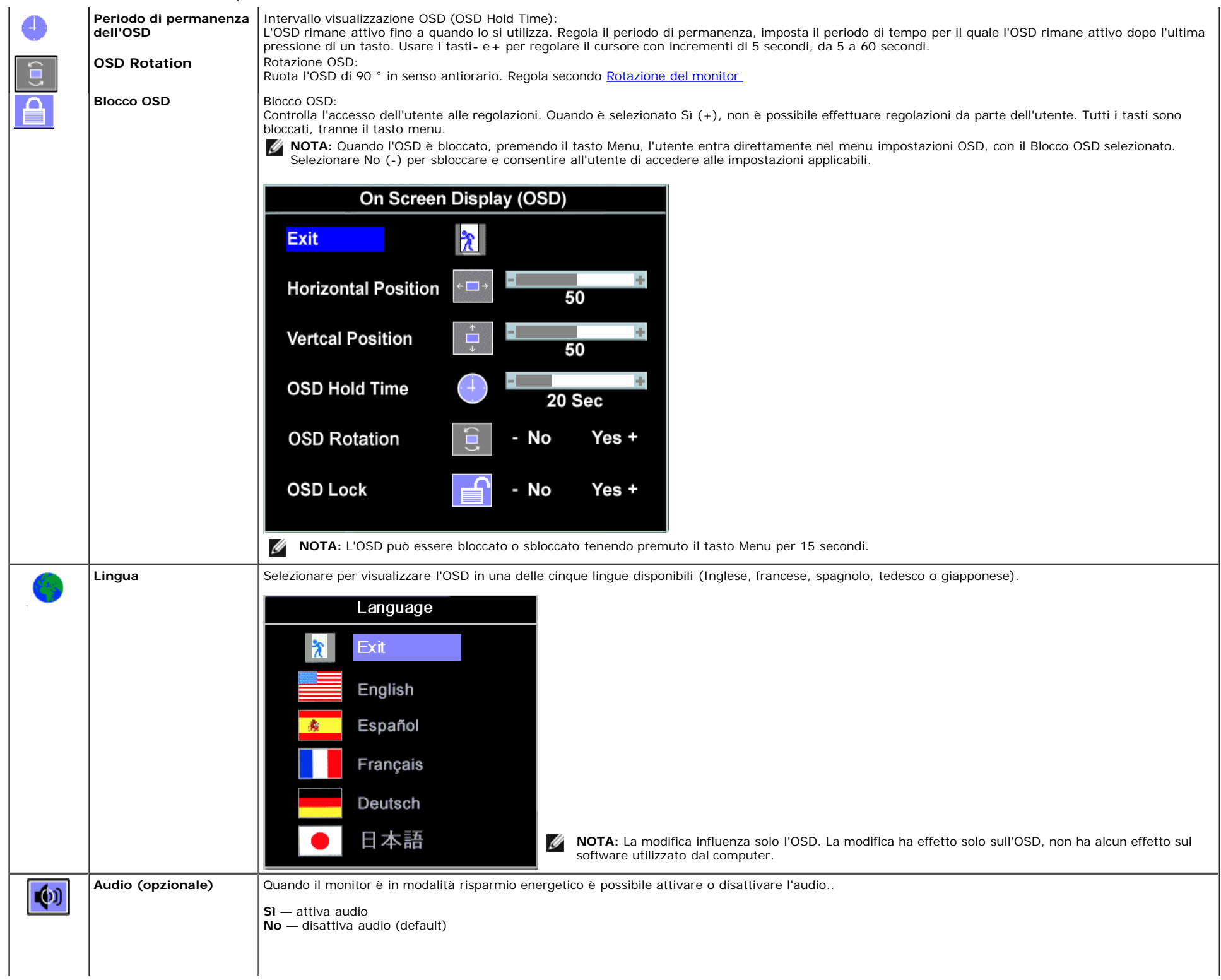

|                                 | Audio On During Power Saving                                                                                                    |
|---------------------------------|----------------------------------------------------------------------------------------------------|
|                                 | Mo - Yes +                                                                                                    |
|                                 | <b>NOTA:</b> Quando la barra audio Dell non è ben collegata al monitor, il menu audio non è disponibile.                                                                                                    |
| Reset impostazioni di fabbrica: | Resetta le opzioni del menu OSD menu ripristinando i valori di fabbrica.                                                                                                    |
|                                 | Reset to Factory Setting                                                                                                    |
|                                 | Exit                                                                                                    |
|                                 | Position Settings Only                                                                                                    |
|                                 | Color Settings Only                                                                                                    |
|                                 | All Settings                                                                                                    |
|                                 | IR Enable LCD Conditioning                                                                                                    |
|                                 | DDC/CI - Enable Disable +                                                                                                    |
|                                 | Esci — Selezionare per uscire dal menu Factory Reset senza eseguire il reset delle opzioni OSD.                                                                                                    |
|                                 | Solo impostazioni posizione – Modifica le impostazioni Posizione Immagini ripristinando le impostazioni predefinite.                                                                                                    |
|                                 | Color impostazioni colore — Ripristina le impostazioni del Rosso, Verde e Blu ripristinando i valori di predefiniti e attiva le impostazioni predefinite di Predefinito Normale.                                                                                                    |
|                                 | <b>Tuttele impostazioni</b> — Cambia tutte le impostazioni definibili dall'utente, tra cui i colori, la posizione, la luminosità, il contrasto e il periodo di permanenza dell'OSD ripristinando le impostazioni predefinite. La lingua dell'OSD non viene modificata.                                                                                                    |
|                                 | IR — Questa funzione aiuta a ridurre i casi meno gravi di immagine in sovrimpressione.                                                                                                    |
|                                 | Abilita trattamento LCD: Se un'immagine appare sovrimpressa sul monitor, selezionare LCD Conditioning (Trattamento LCD) per eliminare o ridurre l'immagine in sovrimpressione. La procedura della funzione LCD Conditioning (Trattamento LCD) può impiegare diverse ore. I casi gravi di sovrimpressione dell'immagine cono conosciuti come "Burn-in"; la funzione LCD Conditioning (Trattamento LCD) non rimuove il "Burn-in". |
|                                 | <b>NOTA:</b> Usare la funzione LCD Conditioning (Trattamento LCD) solo quando si verificano problemi di immagine in sovrimpressione.                                                                                                    |
|                                 | II seguente messaggio d'avviso appare quando si seleziona "Enable LCD Conditioning" (Abilita trattamento LCD):                                                                                                    |
|                                 |                                                                                                    |

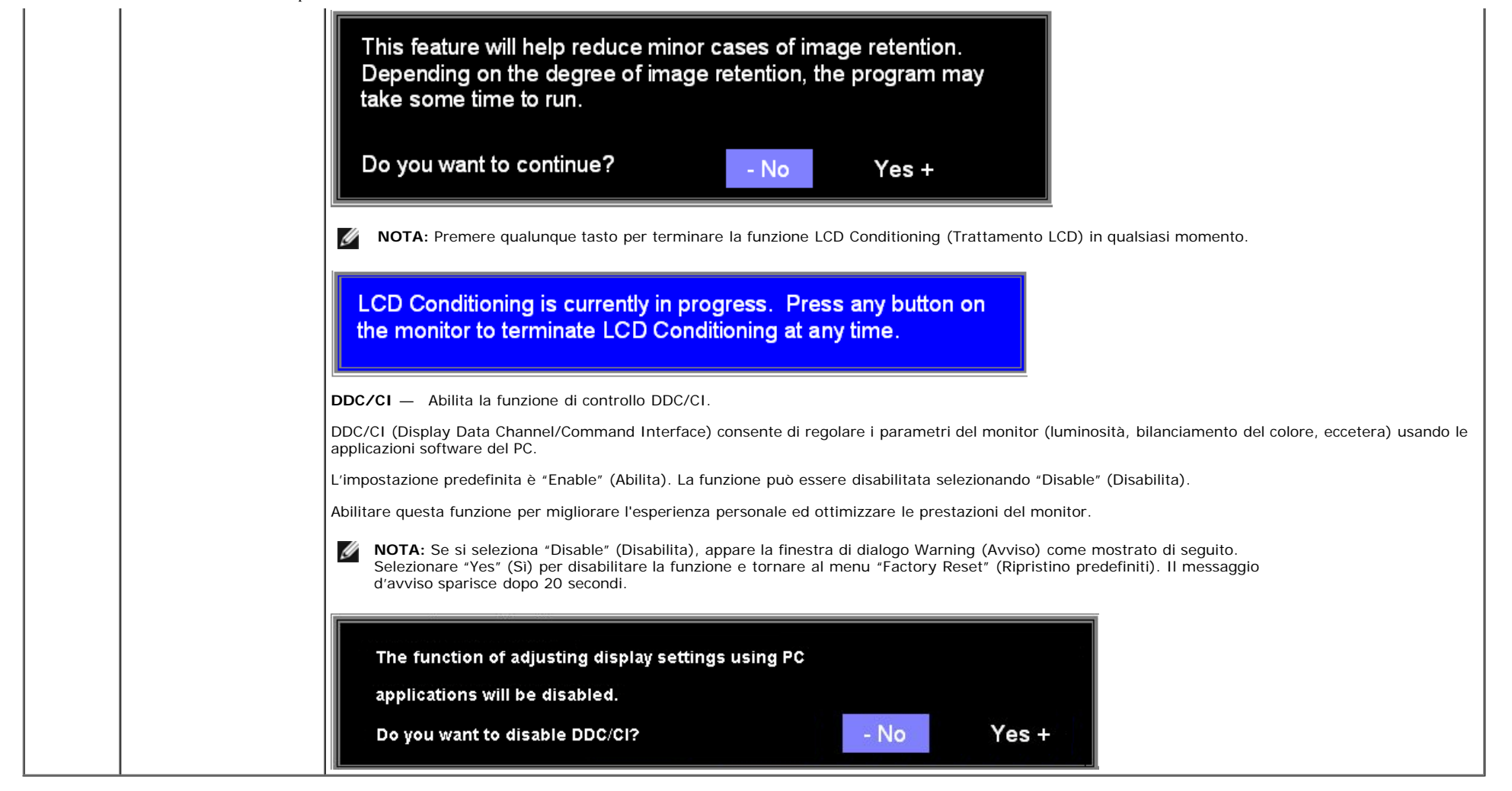

#### **OSD** Avvisi

Sullo schermo può essere visualizzato uno dei seguenti messaggi di avviso per informare che il monitor è fuori sync.

| 1. Auto Detect (Analog Input)      | 1. Auto Detect (Digital Input)                     |
|------------------------------------|----------------------------------------------------|
| Cannot Display This Video Mode     | <ul> <li>Cannot Display This Video Mode</li> </ul> |
| Optimum Resolution 1280 x1024 60Hz | Optimum Resolution 1280 x1024 60Hz                 |
| 2. Analog Input                    | 3.Digital Input                                    |
| Cannot Display This Video Mode     | Cannot Display This Video Mode                     |
| Optimum Resolution 1280 x1024 60Hz | Optimum Resolution 1280 x1024 60Hz                 |

Indica che il monitor non è in grado di sincronizzarsi con il segnale che riceve dal computer. Il segnale è troppo alto o troppo basso per essere utilizzato dal monitor. Si veda Specifiche delle frequenze Orizzontali e Veriticali utilizzabili da questo monitor. La modalità raccomandata è 1280 X 1024 a 60Hz.

NOTA: Se il monitor non rileva segnali video, viene visualizzata la finestra di dialogo "Controllo auto test Dell" (Dell Self-test Feature Check).

| 1: Auto Detect (Analog Input)<br>Self Test Feature Check           | 1: Auto Detect (Digital Input)<br>Self Test Feature Check                               |
|--------------------------------------------------------------------|-----------------------------------------------------------------------------------------|
| Red                                                                | Red                                                                                     |
| Green                                                              | Green                                                                                   |
| Blue                                                               | Blue                                                                                    |
| White                                                              | White                                                                                   |
|                                                                    |                                                                                         |
| 2: Analog Input<br>Self Test Feature Check                         | 3: Digital Input<br>Self Test Feature Check                                             |
| 2: Analog Input<br>Self Test Feature Check<br>Red                  | 3: Digital Input<br>Self Test Feature Check<br>Red                                      |
| 2: Analog Input<br>Self Test Feature Check<br>Red<br>Green         | 3: Digital Input<br>Self Test Feature Check<br>Red<br>Green                             |
| 2: Analog Input<br>Self Test Feature Check<br>Red<br>Green<br>Blue | 3: Digital Input         Self Test Feature Check         Red         Green         Blue |

Occasionalmente, non appare alcun messaggio, però lo schermo è vuoto. Anche questo fenomeno può indicare che il monitor non si sincronizza con il computer.

Si veda<u>Soluzione dei problemi</u> per avere maggiori informazioni.

#### Impostazione della Risoluzione ottimale

Per impostare la risoluzione ottimale del monitor:

- 1. Right-click on the desktop and select **Properties**.
- 2. Selezionare la scheda Settings (Impostazioni).
- 3. Impostare la risoluzione di schermo su 1280 x 1024.
- 4. Fare clic su OK.

Se non si vede l'opzione 1280 x 1024, è necessario aggiornare il driver della scheda grafica. In base al proprio computer, completare una delle seguenti procedure.

· Computer o portatile Dell:

- Andare all'indirizzo support.dell.com, inserire il codice di servizio, e scaricare il driver più recente per la scheda grafica.
- Computer o portatile di marca diversa da Dell :
  - Andare al sito del supporto tecnico del proprio computer r scaricare i driver più agiornati per la scheda grafica.
  - Andare al sito del supporto tecnico della scheda grafica e scaricare i driver più aggiornati.

#### Uso della barra audio Dell (Opzionale)

Dell Soundbar è un sistema audio a due canali che si adatta al montaggio sui display a schermo piatto Dell. La Soundbar possiede un controllo del volume a rotazione, che funziona anche per l'accensione/spegnimento, che controlla il livello complessivo del volume di sistema; un LED blu che indica lo stato d'alimentazione e due connettori per cuffie auricolari.

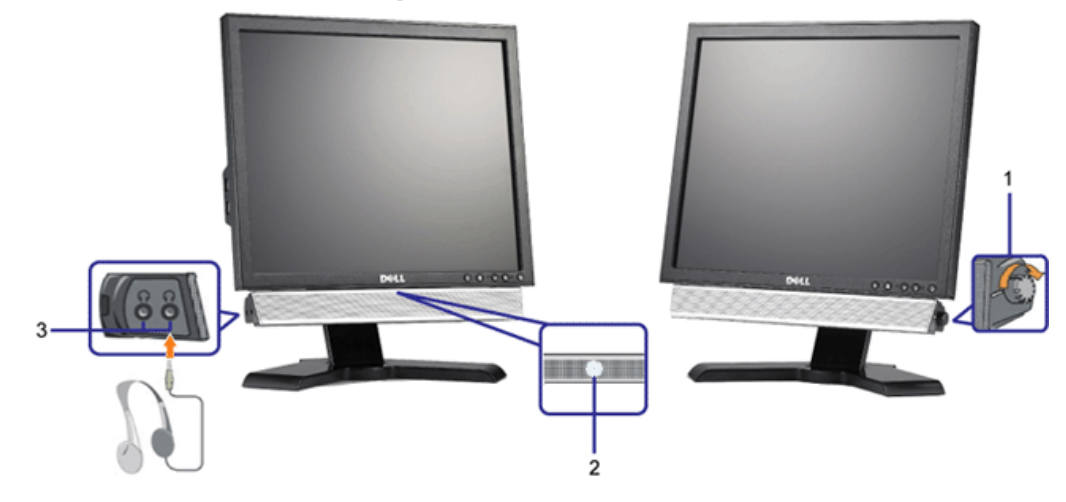

- 1. Controllo alimentazione/volume
- 2. Indicatore d'alimentazione
- 3. Connettori cuffie

## Uso della prolunga verticale per l'angolazione e la rotazione

#### Inclinazione/Rotazione

Grazie al piedistallo integrato, si può inclinare e/o ruotare il monitor per ottenere l'angolo di visione più confortevole.

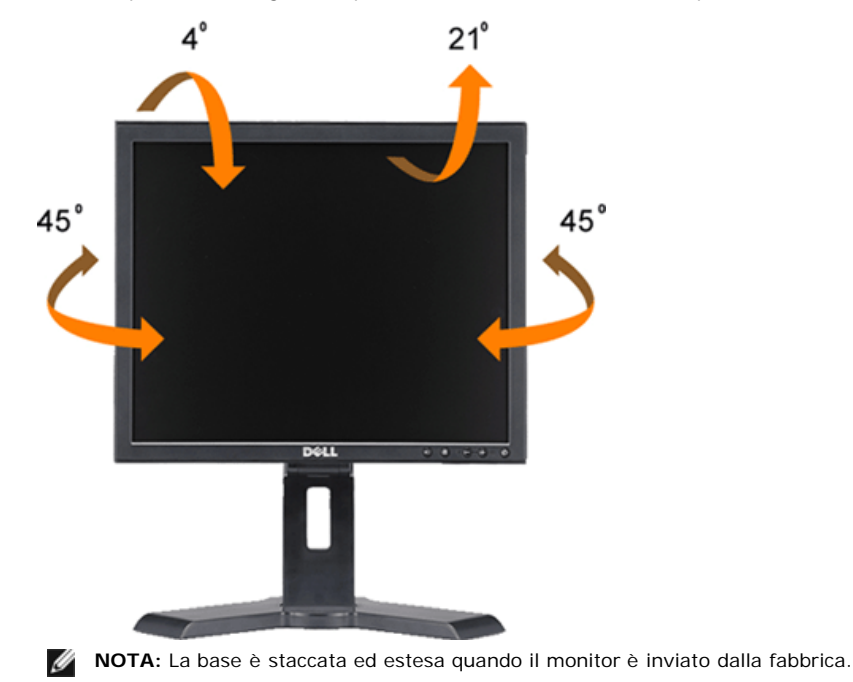

#### **Estensione verticale**

La base si estende verticalmente di 130mm per una visione comoda.

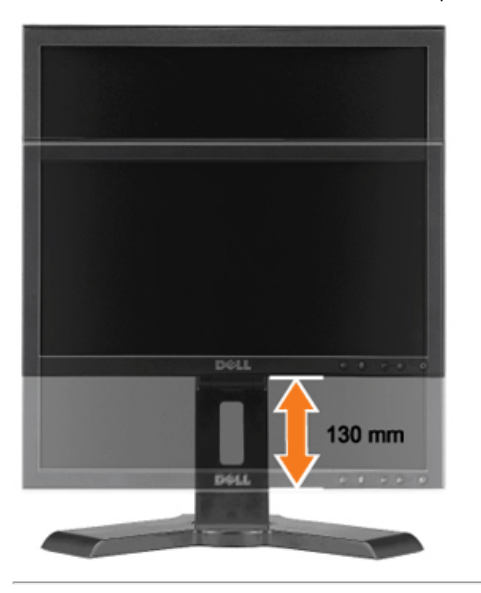

#### Modificare la rotazione del monitor

Prima di ruotare il monitor, il monitor deve essere sollevato in verticale (Sollevamento verticale) oppure angolato (Angolazione) per evitare di strusciare la parte inferiore del monitor.

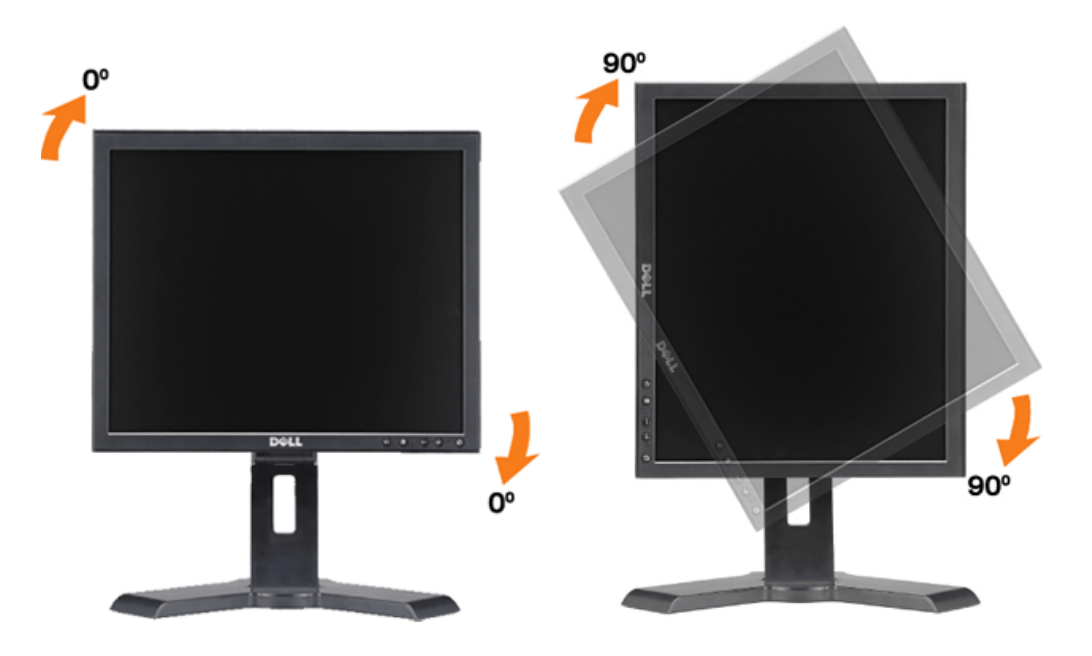

#### Torna all'indice

Torna all'indice

## Ricerca dei guasti

Guida all'uso monitor schermo piatto Dell™ 1908-BLK

- Risoluzione dei problemi del monitor
- Problemi comuni
- Problemi specifici del prodotto
- Problemi USB
- Ricerca dei guasti della barra audio

ATTENZIONE: Prima di iniziare le procedure descritte nella presente sezione, attenersi alle istruzioni di sicurezza.

## Risoluzione dei problemi del monitor

#### Self-Test Feature Check

#### Verifica dell'auto test (STFC)

Il monitor offre una funzione di auto test che consente di verificare se il monitor funziona correttamente. Se il collegamento tra monitor e computer è stato eseguito in modo appropriato, ma lo schermo resta scuro, Eseguire la procedura di diagnostica del monitor attenendosi alle fasi che seguono:

- 1. Spegnere sia il computer sia il monitor.
- 2. Scollegare il cavo video dalla parte posteriore del computer. Per assicurare il corretto funzionamento dell'Auto-Test, staccare sia il cavo digitale (connettore bianco) che quello analogico (connettore blu) dalla parte posteriore del computer.
- 3. Accendere il monitor.
- NOTA: La finestra di dialogo mobile "Dell Self-test Feature Check" (Funzione di controllo diagnostico Dell) appare su uno sfondo nero se il monitor non riesce a rilevare un segnale video. Usando il tasto di selezione d'input, selezionare l'input desiderato da controllare l'input analogico o l'input digitale. Scollegare il cavo video dalla scheda video e la finestra di dialogo mobile "Dell Self-test Feature Check" apparirà se lo schermo funziona correttamente.

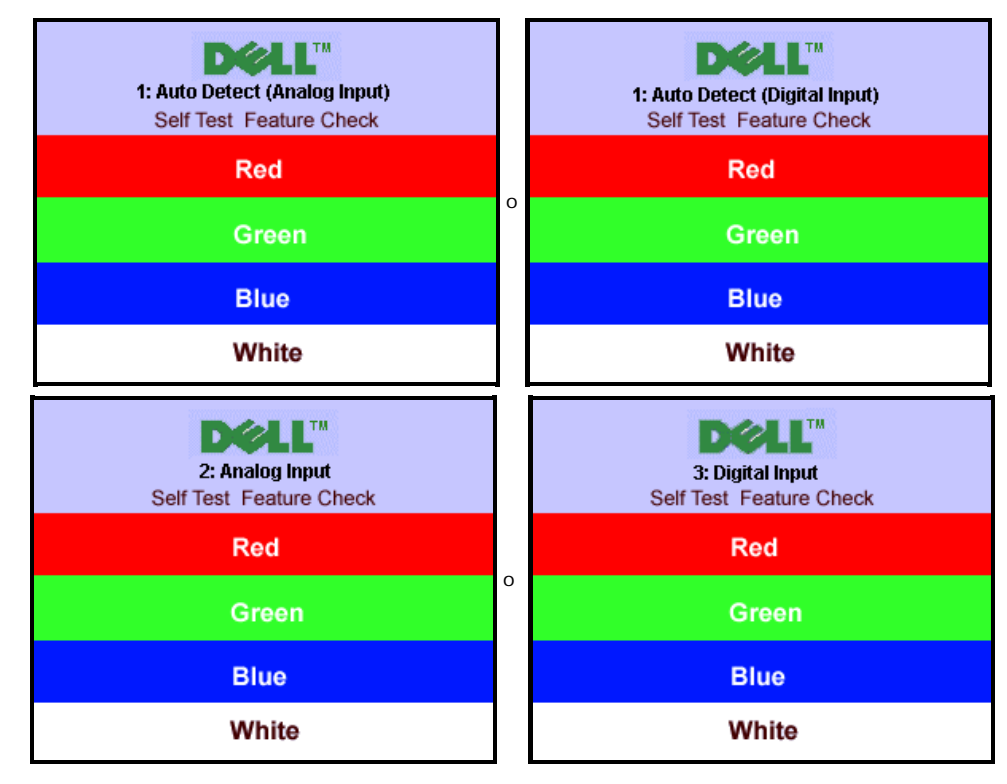

Questa finestra è visualizzata durante il normale funzionamento se il cavo si stacca o è danneggiato.

4. Spegnere il monitor e ricollegare il cavo video; poi accendere di nuovo computer e monitor.

Se lo schermo del monitor rimane oscurato anche dopo avere eseguito la procedura precedente, verificare il controller del video e il sistema PC; il monitor funziona correttamente.

## Diagnostica integrata

Ricerca dei guasti:Guida all'uso monitor schermo piatto Dell 1908-BLK

Il monitor è dotato di uno strumento integrato per eseguire la procedura di diagnostica che aiuta a determinare se le anomalie dello schermo sono un problema inerente al monitor, o al sistema computer e alla scheda grafica.

🜠 NOTA: È possibile eseguire la diagnostica integrata solo quando il cavo video è scollegato e il monitor è in modalità auto-test.

Eseguire la diagnostica integrata:

- 1. Verificare che lo schermo sia pulito (niente polvere sulla superficie dello schermo).
- Staccare il(i) cavo(i) video dalla parte posteriore del computer o del monitor. Il monitor entra in modalità auto-test. 2.
- Tenere premuti contemporaneamente i tasti
   Bet sul pannello frontale per 2 secondi. Appare una schermata grigia.
   Ricercare con attenzione le anomalie sullo schermo.
- 5. Premere nuovamente il tasto 🐨 sul pannello frontale. Il colore dello schermo cambia in rosso.
- Ricercare le anomalie sullo schermo 6.
- 7. Ripetere le fasi 5 e 6 per controllare lo schermo di colore verde, blu, e bianco.

Il test viene completato quando appare la schermata bianca. Per uscire, premere nuovamente il tasto

Se non vengono rilevate anomalie sullo schermo dopo l'uso dello strumento di diagnostica interna, il monitor è funzionante. Controllare la scheda video e il computer.

+)

#### Problemi comuni

Nella tabella riportata di seguito vengono fornite informazioni relative ai problemi comuni che si possono presentare nell'uso del monitor.

| SINTOMI COMUNI                                        | DESCRIZIONE DEL<br>PROBLEMA                      | SOLUZIONI POSSIBILI                                                                                                    |
|-------------------------------------------------------|--------------------------------------------------|----------------------------------------------------------------------------------------------------|
| Nessun segnale video /<br>LED alimentazione<br>spento | Nessuna immagine, monitor<br>senza segnale       | <ul> <li>Verificare l'integrità della connessione alle due estremità del cavo video, verificare che monitor e<br/>computer siano collegati ad una presa elettrica e di avrere premuto il tasto d'alimentazione.</li> </ul>                                                                                                    |
| Nessun segnale video /<br>LED accensione acceso       | Nessuna immagine o<br>assenza di luminosità      | <ul> <li>Premere il tasto selezione ingresso sulla parte anteriore del monitor e verificare che la sorgente di ingresso sia selezionata.</li> <li>Aumentare i controlli di luminosità e contrasto</li> <li>Eseguire la procedura di diagnostica del monitor.</li> <li>Controllare se ci sono pin piegati o torri allestremità del cavo video.</li> <li>Riavviare computer e monitor.</li> </ul> |
| Messa a fuoco<br>problematica                         | L'immagine è indistinta,<br>sfuocata o sdoppiata | <ul> <li>Premere il tasto di Regolazione automatica</li> <li>Regolare i controlli Fase (Phase) e Frequenza (Clock) usando l'OSD</li> <li>Eliminare le prolunghe dei cavi video</li> <li>Eseguire il ripristino del monitor</li> <li>Ridurre la risoluzione del video o aumentare le dimensioni del carattere.</li> </ul>                                                                        |
| Video tremolante                                      | Immagine ondulata o in<br>lieve movimento        | <ul> <li>Premere il tasto di Regolazione automatica</li> <li>Regolare i controlli Fase (Phase) e Frequenza (Clock) usando l'OSD</li> <li>Eseguire il ripristino del monitor</li> <li>Verificare i fattori ambientali</li> <li>Posizionare ed eseguire il test in altro ambiente</li> </ul>                                                                                                    |
| Pixel mancanti                                        | Sullo schermo LCD sono<br>presenti dei punti     | <ul> <li>Accendere e spegnere il monitor</li> <li>Si tratta di pixel che sono sempre spenti e questo è un difetto tipico della tecnologia LCD</li> </ul>                                                                                                    |
| Problemi di luminosità                                | L'immagine è troppo scura<br>o troppo chiara     | <ul> <li>Eseguire il ripristino del monitor</li> <li>Premere il tasto di Regolazione automatica</li> <li>Regolare i controlli di luminosità e contrasto</li> </ul>                                                                                                    |
| Distorsione geometrica                                | Lo schermo non è centrato<br>correttamente       | <ul> <li>Resettare il monitor su "Solo impostazioni posizione" (Position Settings Only)</li> <li>Premere il tasto di Regolazione automatica</li> <li>Regolare i controlli di centratura</li> <li>Controllare che il monitor si trovi nella modalità video corretta</li> </ul>                                                                                                    |

| Righe<br>orizzontali/verticali                                 | Lo schermo ha una o più<br>righe                                       | <ul> <li>Eseguire il ripristino del monitor</li> <li>Premere il tasto di Regolazione automatica</li> <li>Regolare i controlli Fase (Phase) e Frequenza (Clock) usando l'OSD</li> <li>Eseguire la procedura di diagnostica del monitor per determinare se queste righe sono presenti<br/>anche durante la diagnostica</li> <li>Controllare che non ci siano pin piegati o rotti</li> </ul>                                                                                                    |
|----------------------------------------------------------------|------------------------------------------------------------------------|----------------------------------------------------------------------------------------------------|
| Problemi di sincronia                                          | Lo schermo presenta<br>interferente o appare<br>disordinato            | <ul> <li>Eseguire il ripristino del monitor</li> <li>Premere il tasto di Regolazione automatica</li> <li>Regolare i controlli Fase (Phase) e Frequenza (Clock) usando l'OSD</li> <li>Eseguire la procedura di diagnostica del monitor per determinare se i problemi dello schermo sono presenti durante la diagnostica</li> <li>Controllare che non ci siano pin piegati o rotti</li> <li>Riavviare in "modalità sicura"</li> </ul>                                                                                                    |
| LCD graffiato                                                  | Lo schermo presenta graffi<br>o macchie                                | <ul> <li>Spegnere il monitor e pulire lo schermo</li> <li>Per istruzioni sulla pulizia, fare riferimento a <u>Pulizia del monitor</u>.</li> </ul>                                                                                                    |
| Argomenti relativi alla<br>sicurezza                           | Segni visibili di fumo o<br>scintille                                  | <ul> <li>Non eseguire alcuna fase della risoluzione dei problemi</li> <li>Il monitor deve essere sostituito</li> </ul>                                                                                                    |
| Problemi non costanti                                          | II monitor non sempre<br>funziona correttamente                        | <ul> <li>Controllare che il monitor si trovi nella modalità video corretta</li> <li>Verificare che lo schermo piatto e il computer siano collegati bene</li> <li>Eseguire il ripristino del monitor</li> <li>Eseguire la procedura di diagnostica del monitor per determinare se i problemi di questo tipo sono presenti anche durante la diagnostica</li> </ul>                                                                                                    |
| Trattenimento in<br>sovrimpresisone<br>(dell'immagine statica) | Sullo schermo appare<br>un'ombra dell'immagine<br>statica visualizzata | <ul> <li>Usare al funzione Power Management per spegnere il monitor tutte le volte che non in uso. In alternativa, usare uno screensaver dinamico, lasciata sul monitor per periodi prolungati.</li> <li>Nel menu OSD, sotto Reset to Factory Settings (Ripristina su valori predefiniti), selezionare Enable LCD Conditioning (Abilita trattamento LCD). Usando questa opzione ci possono volere diverse ore prima che l'immagine sia eliminata.</li> <li>MOTA: Il fenomeno noto cole "Burn-in" non è coperto dalla garanzia.</li> </ul> |

## Problemi specifici del prodotto

| SINTOMI SPECIFICI                                                       | SINTOMO                                                                   | SOLUZIONI POSSIBILI                                                                                                    |
|-------------------------------------------------------------------------|---------------------------------------------------------------------------|----------------------------------------------------------------------------------------------------|
| L'immagine su schermo è troppo piccola                                  | L'immagine è centrata sullo schermo, ma non riempie tutta l'area visibile | Resettare il monitor su "Tutte le impostazioni" (All Settings)                                                               |
| Impossibile regolare il monitor usando i<br>tasti del pannello frontale | L'OSD non appare sullo schermo                                            | <ul> <li>Soegnere il monitor, scollegare e ricollergare il cavo<br/>d'alimentazione e poi riaccendere il mnoitor.</li> </ul> |

## Problemi USB

| SINTOMI SPECIFICI                                  | SINTOMO                                                                         | SOLUZIONI POSSIBILI                                                                                                    |
|----------------------------------------------------|---------------------------------------------------------------------------------|----------------------------------------------------------------------------------------------------|
| L'interfaccia USB non funziona                     | Le periferiche USB non funzionano                                               | <ul> <li>Controllare che il monitor sia acceso</li> <li>Collegare di nuovo il cavo upstream al computer</li> <li>Collegare di nuovo le periferiche USB (connettore downstream)</li> <li>Spegnere e poi accendere di nuovo il monitor.</li> </ul>         |
| L'interfaccia USB 2.0 ad alta velocità<br>è lenta. | Le periferiche USB 2.0 ad alta velocità sono lente o non<br>funzionano affatto. | <ul> <li>Controllare che il computer supporti USB 2.0.</li> <li>Controllare la sorgente USB 2.0 sul computer.</li> <li>Collegare di nuovo il cavo upstream al computer</li> <li>Collegare di nuovo le periferiche USB (connettore downstream)</li> </ul> |

## Ricerca dei guasti della barra audio

| SINTOMI<br>COMUNI                 | SINTOMO                                                                                                    | SOLUZIONI POSSIBILI                                                                                                    |
|-----------------------------------|----------------------------------------------------------------------------------------------------|----------------------------------------------------------------------------------------------------|
| Audio<br>assente                  | La barra audio non è alimentata -<br>l'indicatore di accensione è spento.<br>(alimentatore CC integrato. p.e. 1908-<br>BLK ) | <ul> <li>Ruotare la manpola del volume/accensione della barra audio in senzo orario fino alla posizione centrale; verificare se l'indicatore di accensione (LED bianco) nella parte anteriore della barra audio si accende.</li> <li>Verificare che il cavo di alimentazione della barra audio sia inserito nel monitor.</li> <li>Controllare che il monitor sia alimentato.</li> <li>Se il monitor non ha alimentazione, si veda <u>Ricercad dei guasti del monitor</u> per avere informazioni sui problemi più comuni del monitor.</li> </ul>                                                                                                    |
| Audio<br>assente                  | La barra audio non ha alimentazione -<br>l'indicatore di accensione è illuminato.                                            | <ul> <li>Inserire il cavo audio line-in nella presa audio out del computer.</li> <li>Regolare i controlli di volume di Windows al massimo.</li> <li>Riprodurre audio dal comuter (p.e. CD audio o MP3).</li> <li>Ruotare la manopola Accensione/Volume della barra audio in senso orario, portandola su un livello di volume maggiore.</li> <li>Pulire e riposizionare i cavi audio line-in.</li> <li>Controllare il funzionamento della barra audio usando un'altra sorgente audio (p.e. un lettore CD portatile).</li> </ul>                                                                                                    |
| Audio<br>distorto                 | La scheda audio del computer viene<br>usata come sorgente audio.                                                             | <ul> <li>Eliminare qualsiasi ostacolo presente tra la barra audio e l'utilizzatore.</li> <li>Controllare che lo spinotto audio line-in sia inserito bene nella prsa della scheda audio.</li> <li>Regolare i controlli di volume di Windows in posizione centrale.</li> <li>Diminuire il volume dell'applicazione audio.</li> <li>Ruotare la manopola Accensione/Volume della barra audio in senso orario, portandola su un livello di volume maggiore.</li> <li>Pulire e riposizionare i cavi audio line-in.</li> <li>Eseguire la procedura per la ricerca dei guasti della scheda audio.</li> <li>Controllare il funzionamento della barra audio usando un'altra sorgente audio (p.e. un lettore CD portatile).</li> </ul> |
| Audio<br>distorto                 | Si sta utilizzando un'altra sorgente<br>audio.                                                                               | <ul> <li>Eliminare qualsiasi ostacolo presente tra la barra audio e l'utilizzatore.</li> <li>Controllare che lo spinotto audio line-in sia inserito bene nella presa della scheda audio.</li> <li>Diminuire il volume dell'applicazione audio.</li> <li>Ruotare la manopola Accensione/Volume della barra audio in senso orario, portandola su un livello di volume maggiore.</li> <li>Pulire e riposizionare i cavi audio line-in.</li> </ul>                                                                                                    |
| Uscita audio<br>non<br>bilanciata | Audio da un lato solo della barra<br>audio                                                                                   | <ul> <li>Eliminare qualsiasi ostacolo presente tra la barra audio e l'utilizzatore.</li> <li>Controllare che lo spinotto audio line-in sia inserito bene nella presa della scheda audio o della sorgente audio.</li> <li>Impostare i controlli del bilanciamento audio di Windows (L-R) al centro.</li> <li>Pulire e riposizionare i cavi audio line-in.</li> <li>Eseguire la procedura per la ricerca dei guasti della scheda audio.</li> <li>Controllare il funzionamento della barra audio usando un'altra sorgente audio (p.e. un lettore CD portatile).</li> </ul>                                                                                                    |
| Volume<br>basso                   | Il volume è troppo basso.                                                                                                    | <ul> <li>Eliminare qualsiasi ostacolo presente tra la barra audio e l'utilizzatore.</li> <li>Ruotare la manopola Accensione/Volume della barra audio in senso orario, portandola sul livello massimo di volume.</li> <li>Regolare i controlli di volume di Windows al massimo.</li> <li>Diminuire il volume dell'applicazione audio.</li> <li>Controllare il funzionamento della barra audio usando un'altra sorgente audio (p.e. un lettore CD portatile).</li> </ul>                                                                                                    |

Torna all'indice

Torna all'indice

## Appendice

Guida all'uso monitor schermo piatto Dell™ 1908-BLK

- Istruzioni di sicurezza
- Avviso FCC (solamente per gli Stati Uniti)
- Contattare Dell

# ATTENZIONE: Istruzioni di sicurezza

ATTENZIONE: L'uso di controlli, regolazioni o procedure diverse da quelle specificate in questa documentazione possono provocare l'esposizione a scosse elettriche, pericoli elettrici e/o pericoli meccanici.

Fare riferimento alla Guida del prodotto per informazioni sulle istruzioni di sicurezza.

### Avviso FCC (solamente per gli Stati Uniti)

Per l'avviso FCC ed altre informazioni sulle normative, fare riferimento al sito sulla conformità alle normative all'indirizzo http://www.dell.com/regulatory\_compliance.

#### **Contattare Dell**

I clienti degli Stati Uniti, chiamino il numero 800-WWW-DELL (800-999-3355).

NOTA: Se non si ha una connessione ad Internet attiva, le informazioni di contatti si possono trovare sulla fattura d'acquisto, sulla bolla d'accompagnamento del prodotto oppure nel catalogo dei prodotti Dell.

Dell fornisce diversi tipi di supporto e di servizi in linea e telefonici. La disponibilità varia in base ai paesi ed ai prodotti, ed alcuni servizi potrebbero non essere disponibili nella propria zona. Per mettersi in contatto con Dell per le vendite, il supporto tecnico o l'assistenza clienti:

- 1. Visitare support.dell.com.
- 2. Verificare il proprio paese o la zona nel menu a discesa Scelta del Paese/Zona in basso nella pagina.
- 3. Fare clic su Contattateci sulla sinistra della pagina.
- 4. Selezionare il collegamento al servizio o al supporto appropriato in base alle proprie necessità.
- 5. Scegliere il metodo più comodo con cui mettersi in contatto con Dell.

Torna all'indice